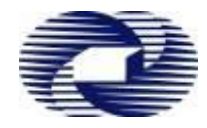

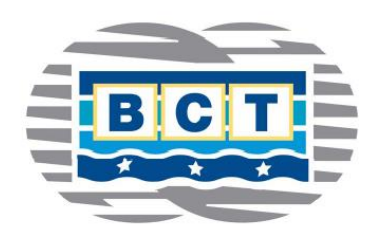

# **Brisbane Container Terminals**

# **Receival / Delivery – Processes**

# June 2016

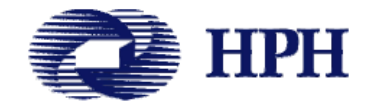

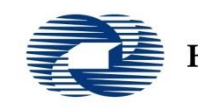

Hutchison Ports Australia

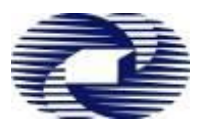

- **Carriers maintain full ownership** of appointments, truck manifests, using information available in HPA Portal/TAS
- **HPA Portal –** Vessel Schedules, Container Enquiries, Container Storage, PRA, Reports
- Truck Appointment System (TAS) Container Appointments, Truck Visit Manifests, and Truck Monitoring
- Auto Gate (GOS) Driver Self Service Driver needs unique Manifest PIN for each truck visit

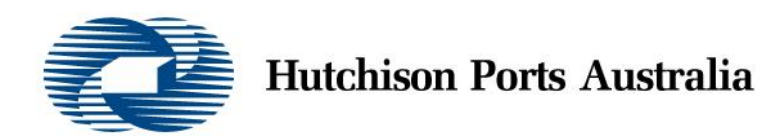

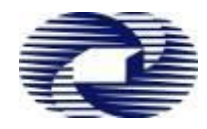

# HPA TAS Overview

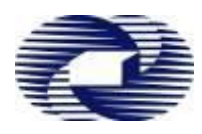

### Carrier Self- Service – Visibility, Simplicity, Flexibility, & Fairness

- **Carrier Access** One Booking Account for each Trucking Company (ABN)
- **Visibility** of schedules, containers, appointments, manifests, and truck performance
- Appointment Release Regular and Ad Hoc Releases
- **Public Appointments** Carrier book online after release
- **Private Appointments** Apply to Terminal for Special cargoes (Late, OOG, Hazardous)
- **Ownership** Each Carrier has ownership and control of its Appointments and Truck Manifests
- Terminal Access A unique manifest PIN is issued for each approved truck visit

# **Key Features of HPA Portal and TAS**

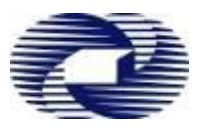

- Vessel Schedules Receiving Time Windows, Import Availability & Container Storage Start Dates
- **Container Enquiry** Container Enquiry and Storage amount Enquiry
- **PRA** Online PRA input by Customers
- Appointments
  - Public Appointments Carriers book online after Appointment Release
  - Private Appointments Apply to terminal for Specials and Late Receiving
  - Visibility Carriers can view all appointments and manifests
- Truck Manifesting Carriers submit truck manifest online
- User Management Carriers manage their staffs' access to TAS
- Shipping Companies Online Enquiries and Reports

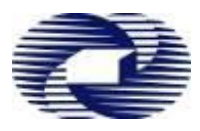

### **Vessel Schedule**

- Receiving Windows
- Import Availability
- Import Storage Start

## **Export Pre-Receival Advices (PRAs)**

- Shippers with PRA EDI process Send to HPA or via 1-STOP
- Shipper input Export PRA's via HPA Portal or via 1-STOP

### Import eIDO

- Carrier submits Container number at Appointment Confirmation
- Carrier submits Container eIDO prior to Manifesting

# **Public Appointments using TAS**

### **Public Appointments**

- Releases
  - 1<sup>st</sup> Regular Release 2 working days prior, at 0945 hrs
  - 2<sup>nd</sup> Regular Release 1 working day prior, at 0930 hrs
  - Ad Hoc Release On a needs basis
- Booking Appointments:
  - Maximum appointments per booking request 4 (across time zones and directions [Imports, Exports, Unspecified])
  - Time Intervals between booking requests 15 seconds
- Confirm Appointments Must be done within 2 hours of Booking
  - Exports Vessel Voyage +Gen/Reefer/Empty. Provide Container number before manifesting.
  - Imports Container Number. Provide EIDO PIN before manifesting.
  - NO Booking/Confirmation/Listing after Time zone Start!
- Listing Please List unwanted Appointments early so that other Carriers can utilise
- NO SHOW fees are applicable for appointments when:
  - Confirmed and not manifested by the required time period
  - Listed and not re-booked again prior to Time zone start

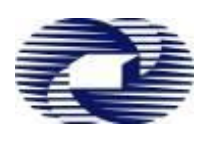

### **Private Appointments**

- Use For Specials (OOG, Hazardous) and Late receivals only
- Request by email 1 day prior via BCT landside coordinator
- Booking and Confirmation
  - By Terminal only, at terminal's discretion
  - Appointment is for named Carrier, and specified Container
- No Listing of Appointment

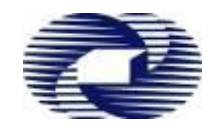

# **Truck Manifesting using TAS**

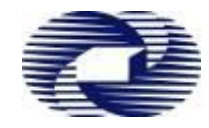

### • Truck Manifesting

- Every truck visit must be manifested.
- The Carrier will receive a unique Manifest PIN for each accepted Truck Manifest

### Before Manifesting

- Appointments confirmation accepted (valid Container record)
- Import EIDO PIN submitted and accepted
- Manifest Details
  - Input Driver MSIC
  - Input Truck Rego + Trailer type + Side-loader Flag
  - Select Appointments (and Containers) from List
  - Drag & Drop into Container position on truck
  - Select Export Reefer Door Direction
  - HPA will accept truck manifest but warn Carrier of delivery impediments
- Check and Update Manifest before Time-zone Start
  - Check Impediments Payments, Holds, Container in yard?
  - NO more changes to Truck manifest 5 minutes after to time-zone start!
- NO SHOW fees are applicable for appointments when:
  - Not manifested by the required time period
  - Are manifested and truck does not show at the BCT Yard within the arrival period of the Time zone

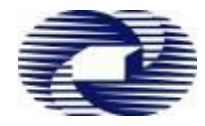

- Please check that your Truck Manifest is correct and accurate
  - Container Readiness In yard, Released, Storage payments cleared
  - Truck Readiness Truck suitable for manifested exchange, COR Requirements
  - Container positions on truck
  - Driver MSIC and Site Induction
  - Manifest PIN Ensure that the Truck Driver has the PIN for the Visit
- 5 Minutes after Time Zone Start- Everything must be Finalised
  - NO new Appointments or Appointment changes
  - NO new Truck Manifests or Manifest changes
  - Truck Registration and Driver MSIC can be updated at the Terminal Gate
- Truck Arrival
  - Arrive within the allocated Time Zone!
    - 30 minutes prior to Time Zone start
    - 30 minutes after Time Zone end
  - Early and Late Trucks will be turned away!
  - NO SHOW fees apply for Late trucks

# Truck Appointment System (TAS)

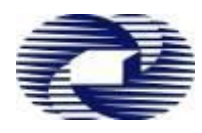

# **Service Charges**

### Tariffs

• Please refer to hpaportal.com.au, drop down 'About' tab for latest landside Tariffs

|   | Charge Items                                             |
|---|----------------------------------------------------------|
| • | Infrastructure Levy<br>Container Storage                 |
| • | Appointment Fees<br>Customer Annual Subscription         |
| • | NO Show,<br>Early/ Late,<br>Late Listing,<br>Non Service |
| • | Manual Processing,<br>Late/ Early Receivals,             |

Special Handling

# Truck Appointment System (TAS) Carrier Processes

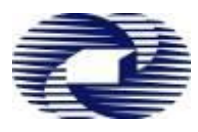

#### o Booked Appointments

- Linking Appointment to Carrier.
- Carrier has 2 hours to confirm or Appointment is returned to pool
- **Confirmed Appointments** Carrier is responsible once confirmed
  - Exports Vessel Voyage + Gen/Reef/Empty + Container No (Prior to manifesting)
  - Imports Container Number/EIDO
- o Listing Appointments Carrier is still responsible unless Appointment is taken up
- o Manifesting
  - Carrier needs to provide Driver MSIC, Truck Rego, Appointments & Containers, Import EIDO,
     Container position, Export Reefer Door, and Carrier Declaration.
  - Carrier needs to organize payments, check that containers are ready for exchange before sending the truck.
- *Manifest PIN* Carrier will be issued a unique Manifest PIN if manifest is accepted.
- o Truck Arrival Auto Gate (GOS) Process
- Exceptions The Truck Driver can process limited Manifest Exceptions at the Terminal Exception Kiosk

# Truck Appointment System (TAS)

### Processes

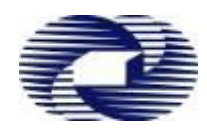

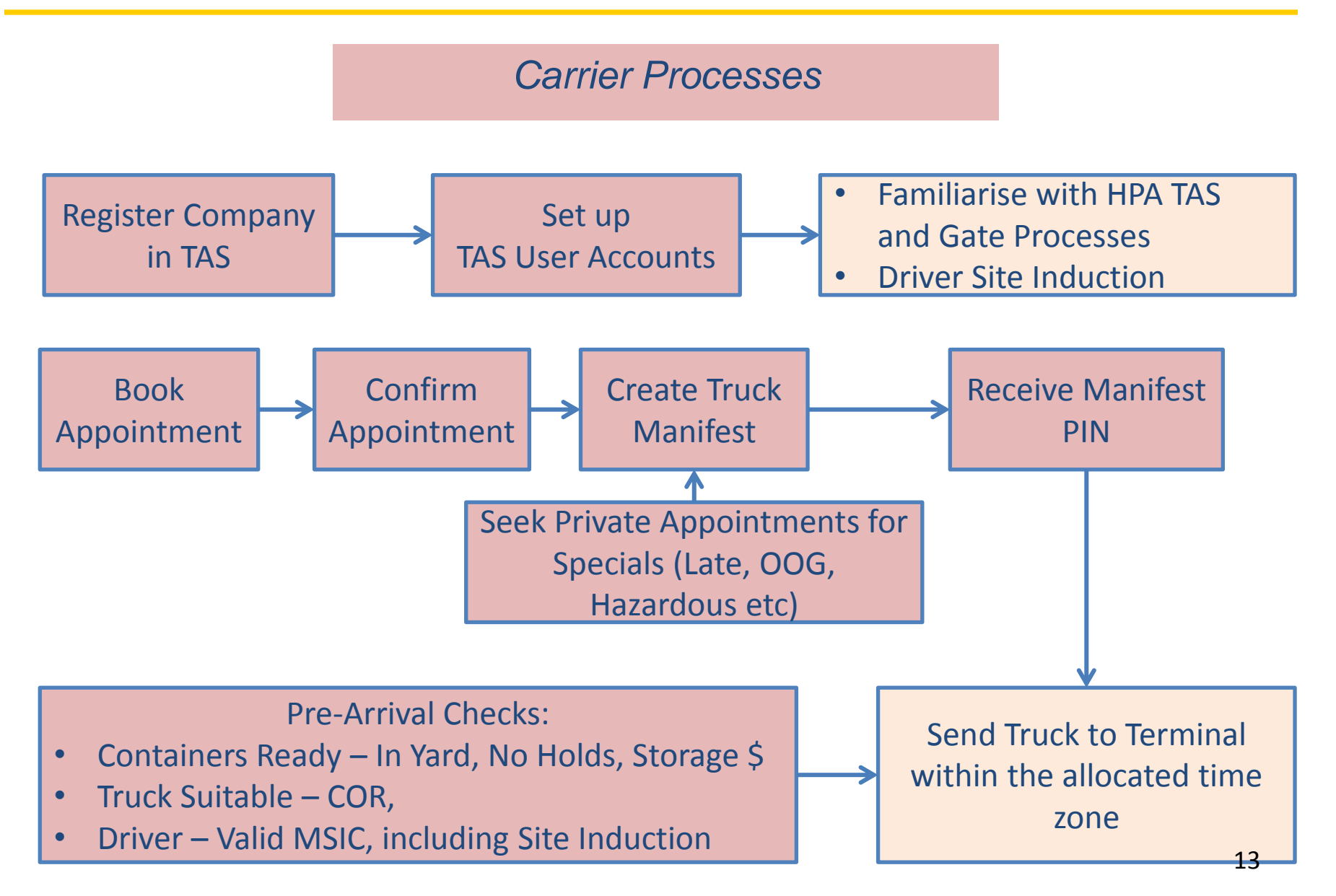

# Truck Appointment System (TAS)

**Appointment Status Changes** 

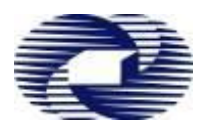

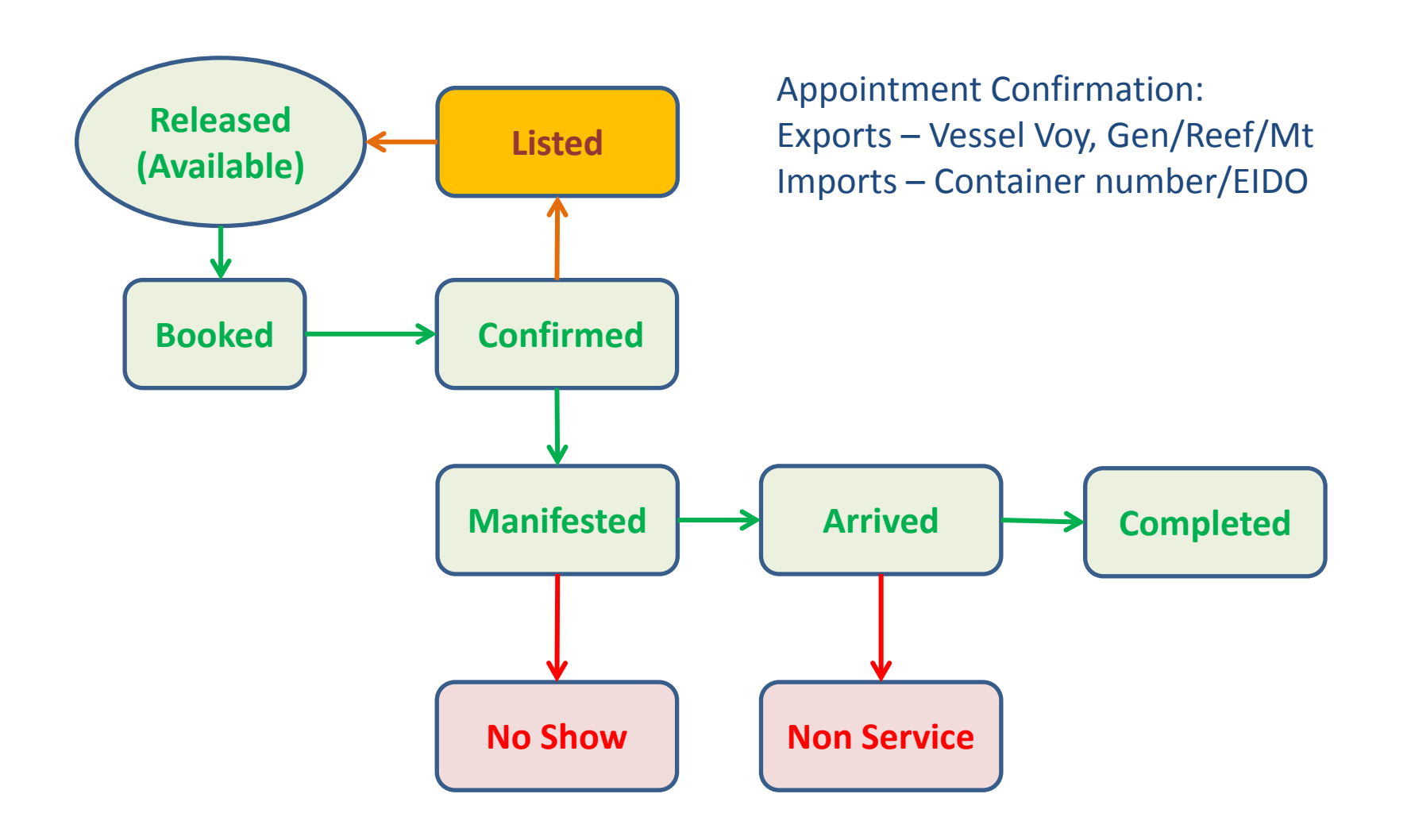

## **TAS Features**

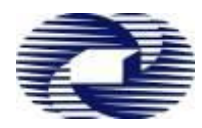

### **TAS - Features**

#### **HPA Portal Features**

- Customer Notifications
- Container Enquiry and Storage Enquiries
- PRA

#### **Vessel Schedules**

• Vessel Schedules, Import Availability, Storage Start dates

#### **Appointments**

- Public Appointments
- Private Appointments

#### **Truck Manifests**

- Truck Manifest
- X-Ray Truck Manifest

#### Invoicing

- Container Storage Enquiries & Payment
- Weekly TAS Invoices

#### Reports

- Truck Performance
- Waterside Reports

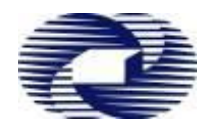

## Landside Process

### **Appointments**

- The Terminal uses TAS to manage appointment releases
- The Carrier uses TAS to book and manage its own appointments

### **Truck Manifests**

- The Carrier uses TAS to set up Manifest
- The Carrier nominates Container positions on truck
- TAS issues unique Manifest PIN for each accepted Truck Manifest

### **X-Ray Truck Manifests**

• The Carrier picks from X-Ray Container lists

### **Truck Arrival at Terminal - Auto Gate Process**

- System checks driver MSIC
- Driver confirms Truck Rego
- Driver Inputs Manifest PIN
- Driver Confirms Truck Manifest Exchange Details
- The GOS directs Truck into Truck Park to wait for Call Up or Exception Process

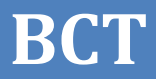

# **HPA Portal**

# **On Line Registration**

# BCT

### **Register Company Page**

### Companies applying for access will need to complete this page to submit application to HPA

| Firefox       Company Registration |                                            |
|------------------------------------|--------------------------------------------|
|                                    | r 🖓 🛡 🕑 🚼 - Google 🔎 🏫 🔣 -                 |
| Hutchison Ports Austra             | alia                                       |
| HOME ENQUIRIES REGISTER COMPANY    | АВОИТ                                      |
| Log in                             | Current Terminal: HPAFI, Brisbane - Change |
| Company Registration               |                                            |
| Company Details                    | Physical Address                           |
| ABN:*                              | Address Line 1.*                           |
| Company Name:                      |                                            |
| Company Website:                   | Address Line 2:                            |
|                                    | Suburb:*                                   |
| Company Types                      |                                            |
| company sypec                      | ACT                                        |
| Request Services                   | Postcode:*                                 |
| HPAFI, Brisbane                    |                                            |
| Receive Notifications              | Billing Address                            |
| HPAFI, Brisbane                    | Same as Physical Address                   |
|                                    | Address Line 1:*                           |
|                                    | Address Line 2:                            |
|                                    | Suburb:*                                   |
|                                    | State:*                                    |
|                                    | ACT -                                      |
|                                    | Postcode:*                                 |
|                                    | Main Contact                               |
|                                    | Title:                                     |
|                                    | Mr 👻                                       |
|                                    | First Name:*                               |
|                                    | · · · · · · · · · · · · · · · · · · ·      |

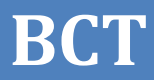

# **HPA Portal**

https://hpaportal.com.au

**Login Page** 

### Login Page

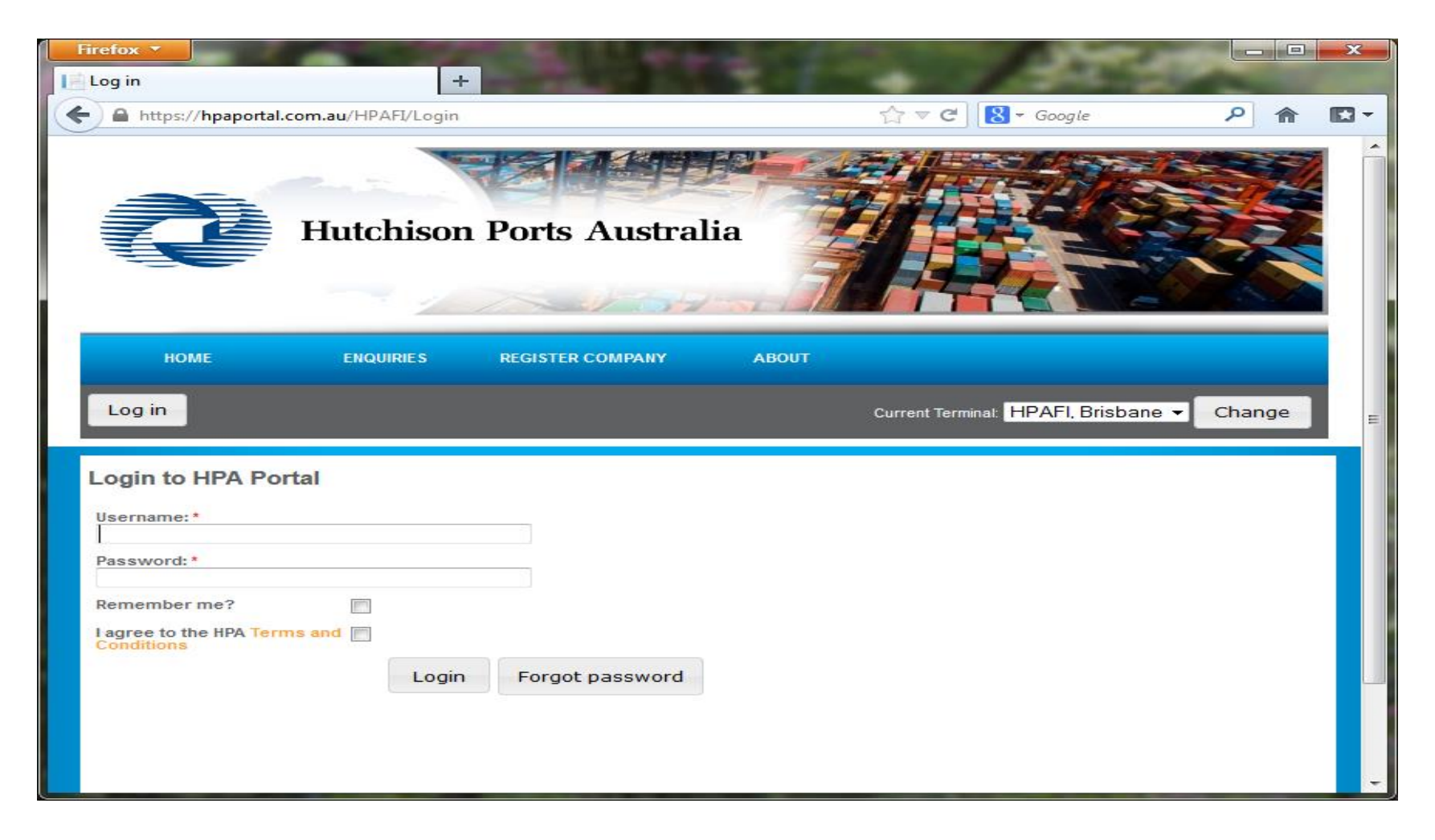

### The user is prompted to check the 'Terms and Conditions' box

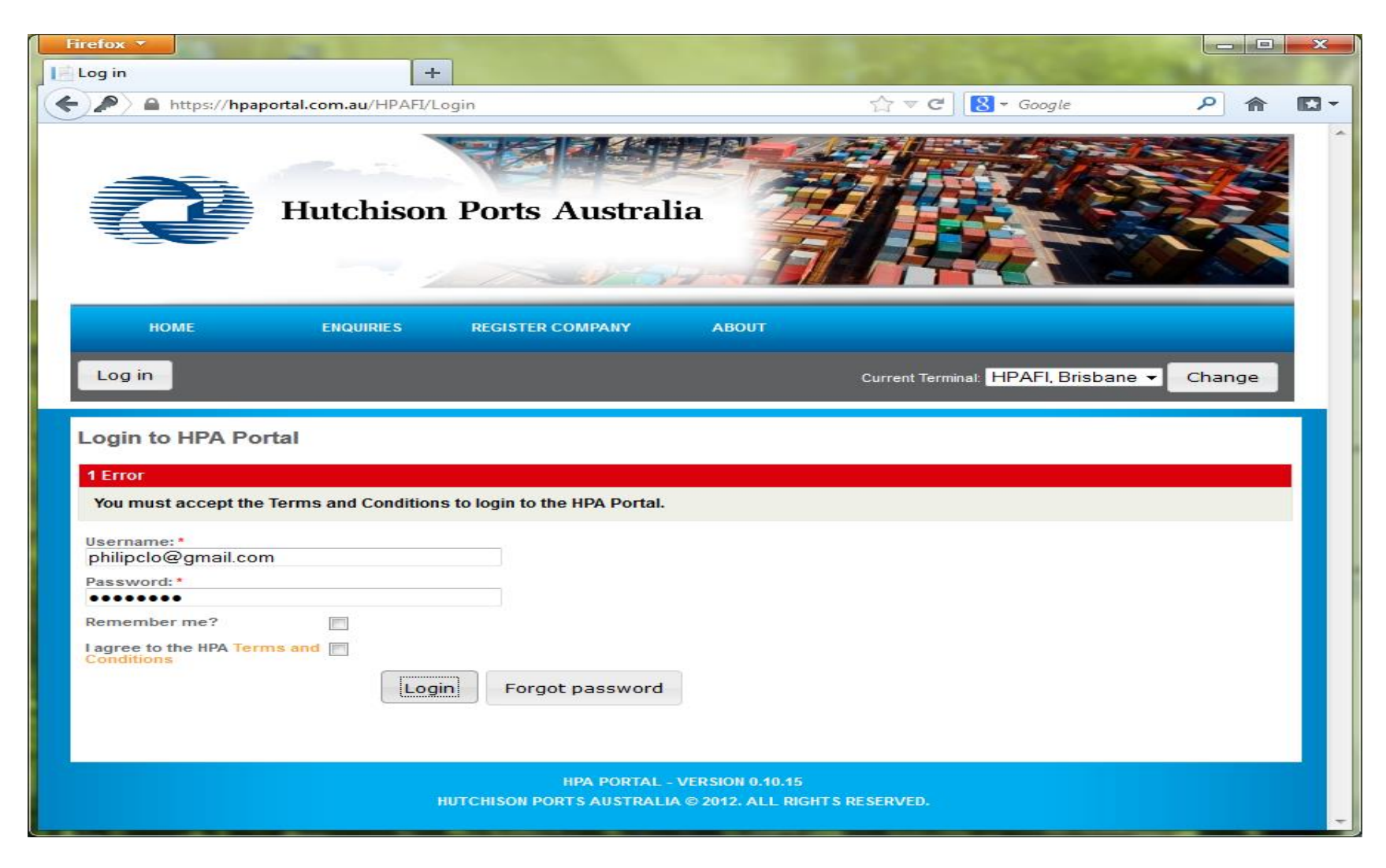

### **Login Area**

Note the User's name next to the 'Log out' button, and the Terminal name on the right.

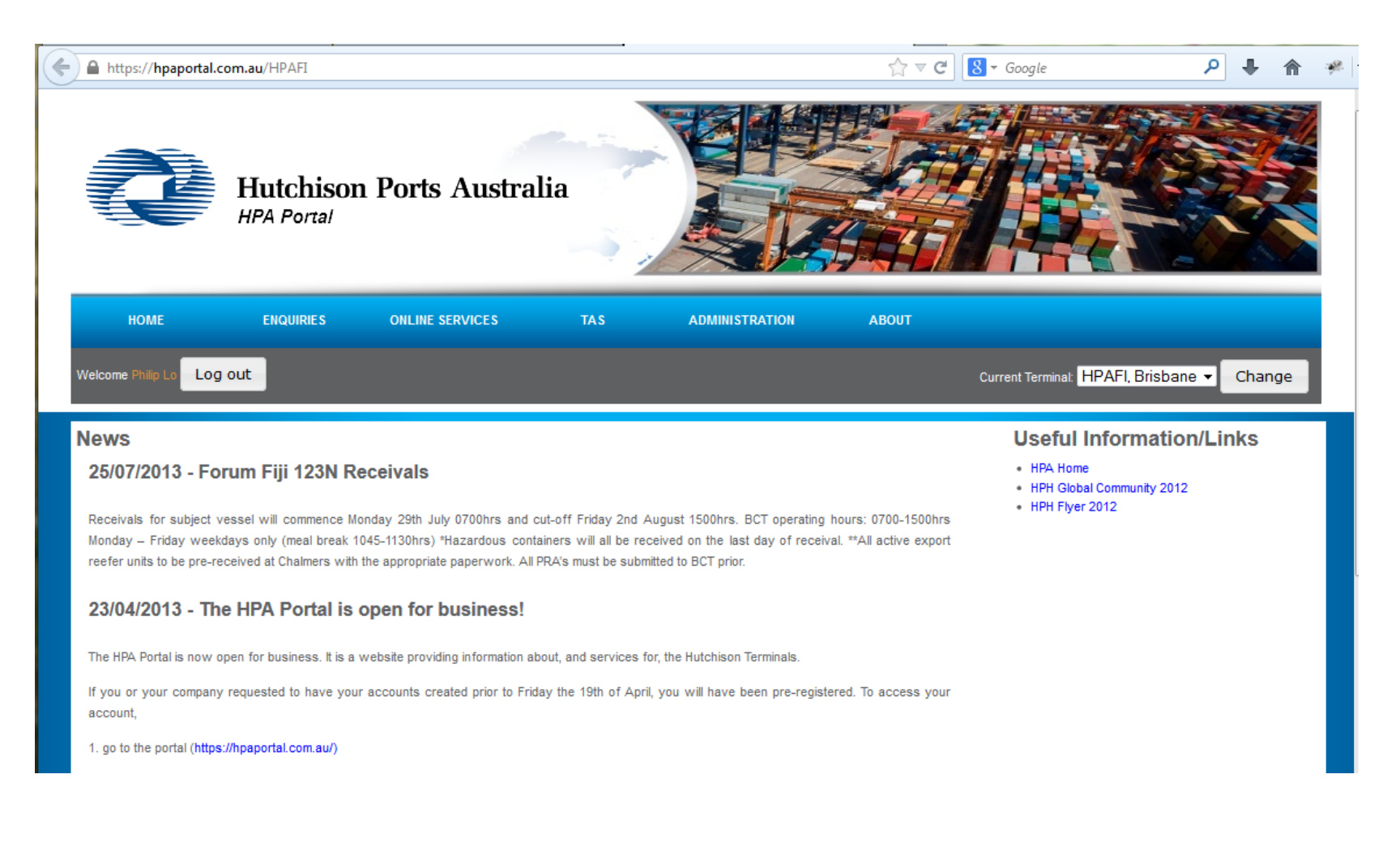

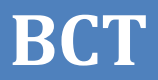

### **PRA Menu Items**

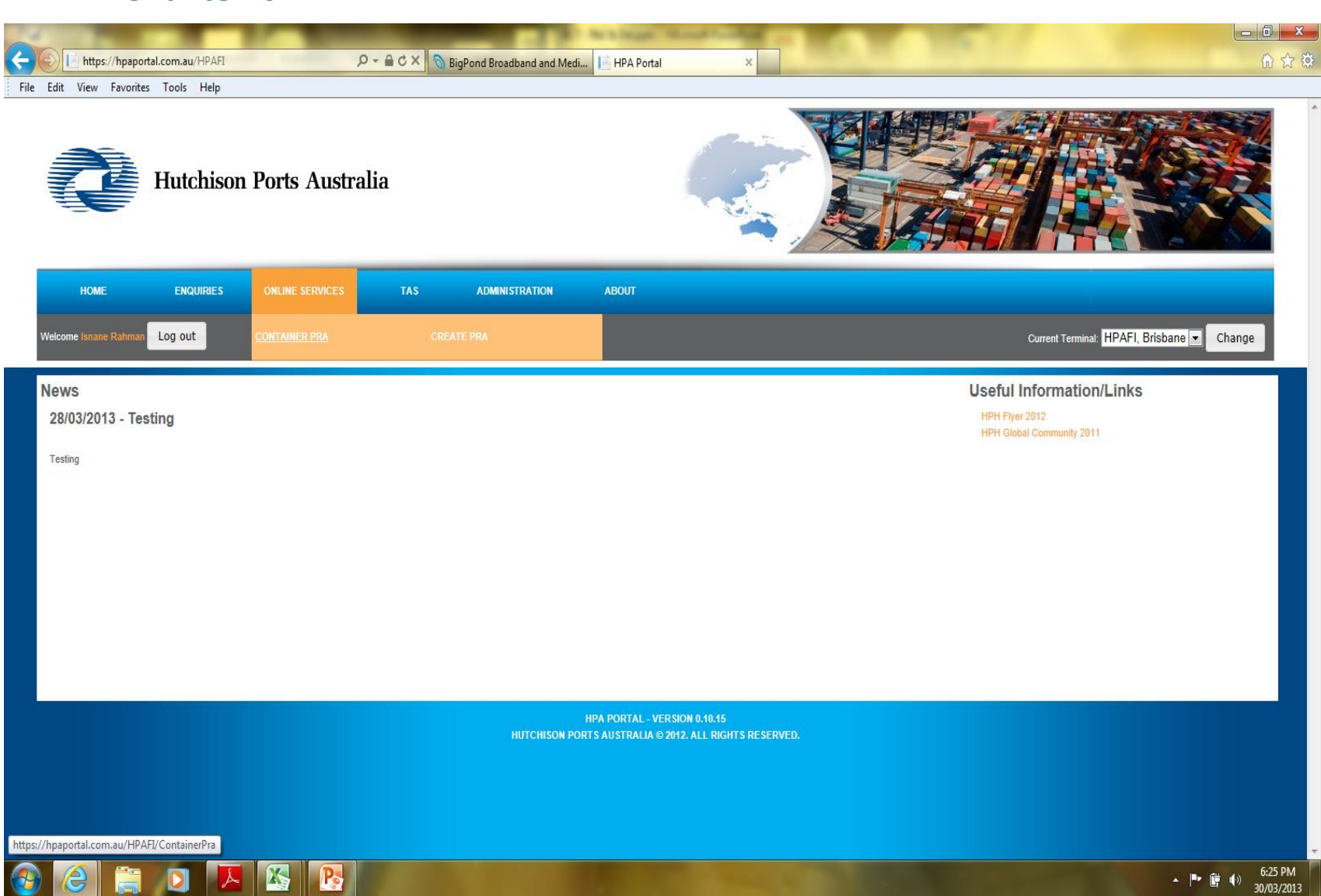

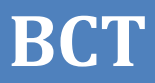

#### PRA Dashboard

The customers will only see his/her own PRA's Select Container number to see PRA details

| PRA Dashboard                                                                                                    |                                                                                | +                                                                                                    |                                                                                               |                                                                                  |                                                                                                    |                                                                                                    |                                                                                              |
|----------------------------------------------------------------------------------------------------|--------------------------------------------------------------------------------|----------------------------------------------------------------------------------------------------|-----------------------------------------------------------------------------------------------|----------------------------------------------------------------------------------|----------------------------------------------------------------------------------------------------|----------------------------------------------------------------------------------------------------|----------------------------------------------------------------------------------------------|
| https://hp                                                                                                    | aportal.com.au/HP/                                                             | AFI/ContainerPra                                                                                                    |                                                                                               |                                                                                  | ☆ ⊽ C 8                                                                                                    | - Google                                                                                                    | <u>ک</u> ا                                                                                   |
| Q                                                                                                    | Hutchis                                                                        | on Ports                                                                                                    | Australi                                                                                      | a                                                                                |                                                                                                    |                                                                                                    |                                                                                              |
| номе                                                                                                    | ENQUIRIES                                                                      | ONLINE                                                                                                    | SERVICES                                                                                      | TAS                                                                              | ADMINISTRATION AB                                                                                                    | оит                                                                                                    |                                                                                              |
|                                                                                                    |                                                                                |                                                                                                    |                                                                                               |                                                                                  |                                                                                                    |                                                                                                    | _                                                                                            |
| Welcome Philip Lo                                                                                                    | og out                                                                         |                                                                                                    |                                                                                               |                                                                                  | Current Terminal                                                                                                    | HPAFI, Brisbane                                                                                                    | Change                                                                                       |
| DDA Daabba                                                                                                    | and                                                                            |                                                                                                    |                                                                                               |                                                                                  |                                                                                                    |                                                                                                    |                                                                                              |
| PRA Dashbo                                                                                                    | aro                                                                            |                                                                                                    |                                                                                               |                                                                                  |                                                                                                    |                                                                                                    |                                                                                              |
| Container Number:                                                                                                    | fields to find a PRA                                                           |                                                                                                    |                                                                                               | Vessel Ve                                                                        | yage: Select                                                                                                    |                                                                                                    |                                                                                              |
| Shipping Line Book                                                                                                    | 4                                                                              |                                                                                                    |                                                                                               |                                                                                  |                                                                                                    |                                                                                                    |                                                                                              |
| Shipping Line DOOK                                                                                                    | ine                                                                            |                                                                                                    |                                                                                               |                                                                                  | Gelect                                                                                                    |                                                                                                    | <u> </u>                                                                                     |
| Reference                                                                                                    | ing                                                                            |                                                                                                    |                                                                                               |                                                                                  | Gelett                                                                                                    |                                                                                                    |                                                                                              |
| Keterence                                                                                                    | ing                                                                            |                                                                                                    |                                                                                               |                                                                                  | Select                                                                                                    | Search                                                                                                    | ▼<br>Create PRA                                                                              |
| Container Number                                                                                                    | Commodity Code                                                                 | Vessel Voyage                                                                                                    | ETD                                                                                           | Port of Discharge                                                                | Shipping Line Booking Reference                                                                                                    | Search<br>e Last Modified                                                                                                    | Create PRA                                                                                   |
| Container Number                                                                                                    | Commodity Code<br>HAZD                                                         | Vessel Voyage<br>PCH 001N                                                                                                    | ETD                                                                                           | Port of Discharge<br>AUMEL                                                       | Shipping Line Booking Reference                                                                                                    | Search<br>Last Modified<br>25/02/2013 14:37                                                                                                    | Create PRA<br>Status<br>Accepted                                                             |
| Container Number<br>MSCU2231896<br>STEG00001                                                                            | Commodity Code<br>HAZD<br>GENL                                                 | Vessel Voyage<br>PCH 001N<br>PCH 001N                                                                                                    | ЕТО<br>-                                                                                      | Port of Discharge<br>AUMEL<br>AUMEL                                              | Shipping Line Booking Reference<br>123213<br>1234                                                                                                    | Search<br>25/02/2013 14:37<br>25/02/2013 13:23                                                                                                    | Create PRA<br>Status<br>Accepted<br>Rejected                                                 |
| Container Number<br>MSCU2231896<br>STEG00001<br>TEXU9007345                                                             | Commodity Code<br>HAZD<br>GENL<br>GENL                                         | Vessel Voyage<br>PCH 001N<br>PCH 001N<br>OYK 045N                                                                                                    | ETD<br>-<br>-<br>27/03/2013 17:00                                                             | Port of Discharge<br>AUMEL<br>AUMEL<br>CNNGB                                     | Shipping Line Booking Reference<br>123213<br>1234<br>CMA1897                                                                                              | Search<br>25/02/2013 14:37<br>25/02/2013 13:23<br>27/03/2013 10:19                                                                                 | Create PRA<br>Status<br>Accepted<br>Rejected<br>Accepted                                     |
| Container Number<br>MSCU2231896<br>STEG00001<br>TEXU9007345<br>OOLU1971543                                              | Commodity Code<br>HAZD<br>GENL<br>GENL<br>GENL                                 | Vessel Voyage<br>PCH 001N<br>PCH 001N<br>OYK 045N<br>OYK 045N                                                                                                    | ETD<br>-<br>-<br>27/03/2013 17:00<br>27/03/2013 17:00                                         | Port of Discharge<br>AUMEL<br>AUMEL<br>CNNGB<br>JPOSA                            | Shipping Line Booking Reference<br>123213<br>1234<br>CMA1897<br>ANL2214                                                                                   | Search<br>25/02/2013 14:37<br>25/02/2013 13:23<br>27/03/2013 10:19<br>27/03/2013 08:07                                                             | Create PRA<br>Status<br>Accepted<br>Rejected<br>Accepted<br>Accepted                         |
| Container Number<br>MSCU2231896<br>STEG00001<br>TEXU9007345<br>OOLU1971543<br>OOLU3872600                               | Commodity Code<br>HAZD<br>GENL<br>GENL<br>GENL<br>GENL                         | Vessel Voyage<br>PCH 001N<br>PCH 001N<br>OYK 045N<br>OYK 045N<br>OYK 045N                                                                                                    | ETD<br>-<br>-<br>27/03/2013 17:00<br>27/03/2013 17:00<br>27/03/2013 17:00                     | Port of Discharge<br>AUMEL<br>AUMEL<br>CNNGB<br>JPOSA<br>KRPUS                   | Shipping Line Booking Reference<br>123213<br>1234<br>CMA1897<br>ANL2214<br>CMA2258                                                                        | Search<br>25/02/2013 14:37<br>25/02/2013 13:23<br>27/03/2013 10:19<br>27/03/2013 08:07<br>27/03/2013 07:43                                         | Create PRA<br>Status<br>Accepted<br>Rejected<br>Accepted<br>Accepted                         |
| Container Number<br>MSCU2231896<br>STEG00001<br>TEXU9007345<br>OOLU1971543<br>OOLU3872600<br>TGHU8963175                | Commodity Code<br>HAZD<br>GENL<br>GENL<br>GENL<br>GENL<br>GENL                 | Vessel Voyage<br>PCH 001N<br>PCH 001N<br>OYK 045N<br>OYK 045N<br>OYK 045N<br>OYK 045N                                                                                                    | ETD<br>-<br>-<br>27/03/2013 17:00<br>27/03/2013 17:00<br>27/03/2013 17:00<br>27/03/2013 17:00 | Port of Discharge<br>AUMEL<br>AUMEL<br>CNNGB<br>JPOSA<br>KRPUS<br>CNSHA          | Shipping Line Booking Reference<br>123213<br>1234<br>CMA1897<br>ANL2214<br>CMA2258<br>OOL334                                                              | Search<br>25/02/2013 14:37<br>25/02/2013 13:23<br>27/03/2013 10:19<br>27/03/2013 08:07<br>27/03/2013 07:43<br>26/03/2013 14:45                     | Create PRA<br>Status<br>Accepted<br>Accepted<br>Accepted<br>Accepted<br>Rejected<br>Rejected |
| Container Number<br>MSCU2231896<br>STEG00001<br>TEXU9007345<br>OOLU1971543<br>OOLU3872600<br>TGHU8963175<br>GESU4597239 | Commodity Code<br>HAZD<br>GENL<br>GENL<br>GENL<br>GENL<br>GENL<br>GENL<br>GENL | Vessel Voyage           PCH 001N           PCH 001N           OYK 045N           OYK 045N           OYK 045N           OYK 045N           OYK 045N           OYK 045N           OYK 045N | ETD<br>-<br>-<br>27/03/2013 17:00<br>27/03/2013 17:00<br>27/03/2013 17:00<br>27/03/2013 17:00 | Port of Discharge<br>AUMEL<br>AUMEL<br>CNNGB<br>JPOSA<br>KRPUS<br>CNSHA<br>CNSHK | Shipping Line Booking Reference           123213           1234           CMA1897           ANL2214           CMA2258           OOL334           CMA22154 | Search<br>25/02/2013 14:37<br>25/02/2013 13:23<br>27/03/2013 10:19<br>27/03/2013 08:07<br>27/03/2013 07:43<br>26/03/2013 14:45<br>26/03/2013 14:21 | Create PRA<br>Status<br>Accepted<br>Accepted<br>Accepted<br>Accepted<br>Rejected<br>Accepted |

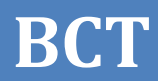

#### PRA Details Page

| Firefox •                                          |                      |                                     |                                     |                                                    |               |
|----------------------------------------------------|----------------------|-------------------------------------|-------------------------------------|----------------------------------------------------|---------------|
| PRA                                                | +                    |                                     |                                     |                                                    |               |
| https://hpaportal.com.au/H                         | IPAFI/ContainerPra   | a/Create                            |                                     | ☆ マ C 8 - Google                                   | ^             |
| Welcome Philip Lo Log out                          |                      |                                     |                                     | Current Terminal: HPAFI, Bris                      | bane - Change |
| Create BBA                                         |                      |                                     |                                     |                                                    |               |
| Cleate FRA                                         |                      |                                     |                                     |                                                    |               |
| Vessel Information                                 |                      |                                     |                                     |                                                    |               |
| Vessel Voyage:*                                    | Select               |                                     | <ul> <li>Line Operator:*</li> </ul> | Select                                             | -             |
| Lloyds Number:                                     |                      |                                     |                                     |                                                    |               |
| Consignment Inform                                 | nation               |                                     |                                     |                                                    |               |
| Shipping Line Booking<br>Reference:*               |                      |                                     | Port of Discharge                   | Select                                             |               |
| Port Of Loading:                                   | AUBNE                |                                     | Final Destination:                  | •                                                  |               |
| Container Informatio                               | on                   |                                     |                                     |                                                    |               |
| Container / Breakbulk:*                            | Container            | Breakbulk                           | Commodity Code                      | e:* Select                                         |               |
| Nested Container:*                                 | Yes                  | No                                  | Container Numbe                     | er:*                                               |               |
| Full/Empty:*                                       | Full                 | Empty                               | Container Gross                     | Weight:*                                           |               |
| Arrival Mode:*                                     | Truck                | Rail                                | kg                                  | -                                                  |               |
|                                                    |                      |                                     | Customs Author<br>Number (CAN):     | isation                                            |               |
|                                                    |                      |                                     | Container ISO:*                     |                                                    |               |
| Seals                                              |                      |                                     |                                     |                                                    |               |
| Seal Number 1:                                     |                      |                                     | Seal Number 3:                      |                                                    |               |
| Seal Number 2:                                     |                      |                                     |                                     |                                                    |               |
|                                                    |                      |                                     |                                     |                                                    | =             |
| Out of Gauge Conta                                 | iner                 |                                     |                                     |                                                    |               |
| Is this an Out of Gauge<br>Container?              | 🔘 Yes 💿 No           |                                     |                                     |                                                    |               |
| Hazardous Containe                                 | ¢r                   |                                     |                                     |                                                    |               |
| Is this a Hazardous                                | Yes No               |                                     |                                     |                                                    |               |
| Container?                                         |                      |                                     |                                     |                                                    |               |
| Email Addresses                                    |                      |                                     |                                     |                                                    |               |
| You (Lo.Philip@hutchisonports.<br>Email Addresses: | com.au) will receive | an email confirming Terminal accept | ptance or declination of this PRA   | . Is there anyone else you would like us to email? |               |
|                                                    |                      |                                     |                                     |                                                    |               |
|                                                    |                      |                                     |                                     |                                                    |               |
|                                                    |                      |                                     |                                     |                                                    |               |
|                                                    |                      |                                     |                                     |                                                    | Reset Submit  |
|                                                    |                      | HPA P                               | ORTAL - VERSION 0.10.15             |                                                    |               |
|                                                    |                      | HUTCHISON PORTS AU                  | ISTRALIA © 2012. ALL RIGHT          | S RESERVED.                                        |               |

#### Sample Message – Rejected PRA

From: <<u>noreply@hutchisonports.com.au</u>> Date: Thu, Mar 21, 2013 at 1:36 PM Subject: Rejected PRA - Container [REEF00001] To:

The terminal has rejected your PRA for the following reasons:

#### • Reefer temperature is mandatory!

Vessel Information Vessel Voyage: YJH 111 Lloyds Number: 9146704 Line Operator: COS Consignment Information Shipping Line Booking Reference: 1212 Port of Loading: AUBNE Port of Discharge: CNXMN Final Destination: Container Information Container/Breakbulk: Container Container Number: REEF00001 Customs Authorisation Number: JA436MNPW Container ISO: 43R1 Commodity Code: REEF Full/Empty: Empty Arrival Mode: Truck Container Gross Weight: 18000 kg Reefer Container Reefer Indicator: Non-Operating Brisbane Container Terminals Pty Limited Shipper's Responsibilities

It is the Shipper's (or his Agent's) responsibility to check that information declared on a Pre-Receival Advice (PRA) is complete and correct.

Request for container record changes once the containers are received into the HPA terminal must go through the Shipping Companies, and may lead to handling charges.

Please refer to the HPA TAS Terms and Conditions for details.

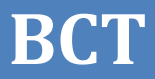

# **HPA Portal**

# **Enquiries & About**

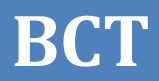

Hpaportal link: <u>https://hpaportal.com.au</u>

**Public Page** 

Note the News Items (These are the notifications that a HPA user can publish via the hpaportal and also emails <to customers who have elected receive them>)

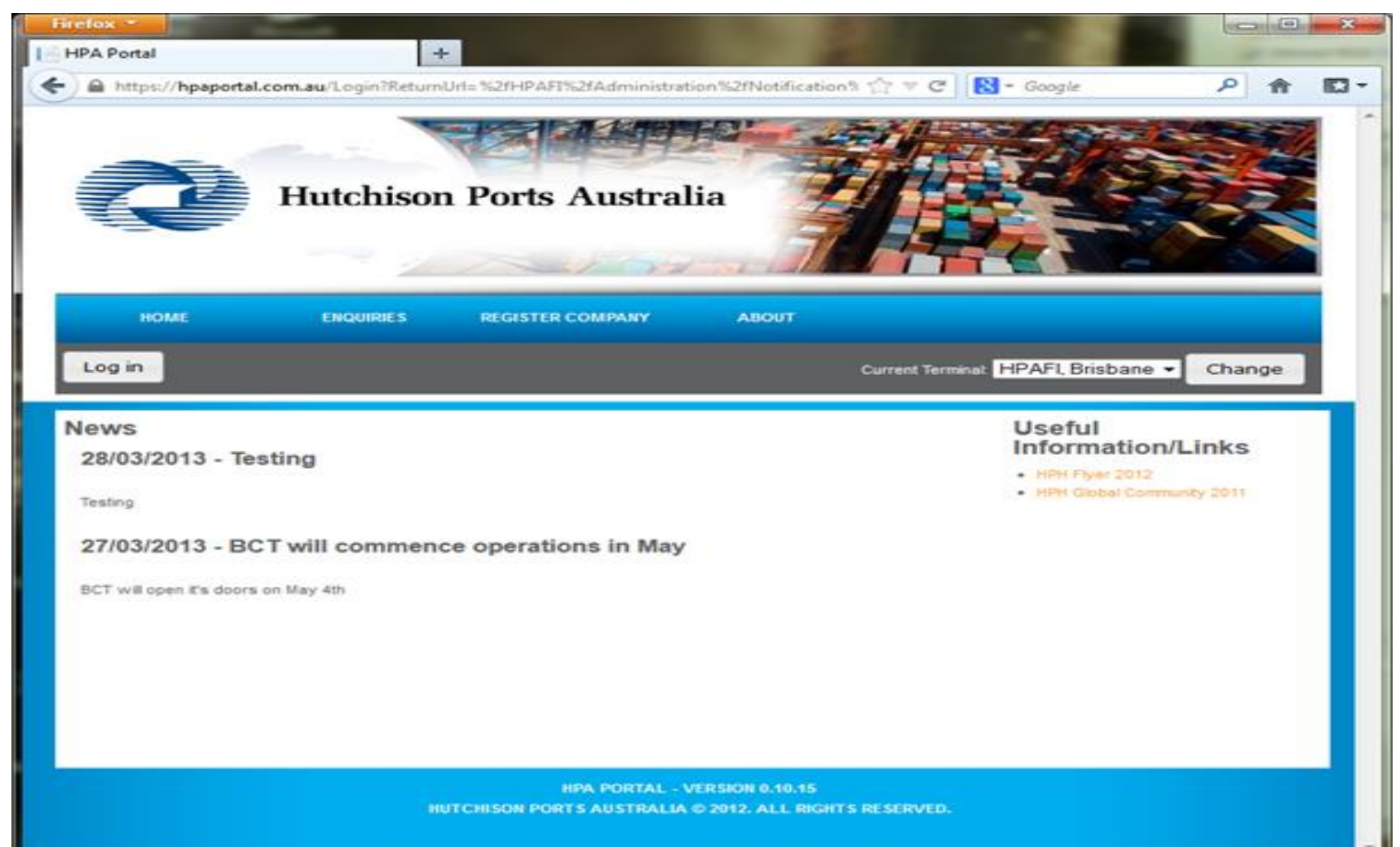

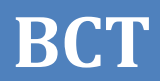

#### Menu items available under 'ENQUIRIES'

| Firefox •             | +                 |                |                    |                       | Par                                |        | ×    |
|-----------------------|-------------------|----------------|--------------------|-----------------------|------------------------------------|--------|------|
| + A https://hpaportal | .com.au/HPAFI     |                |                    | ☆ ≂ C                 | <mark>8</mark> ▼ Google            | ۹ م    | - 13 |
| Q                     | Hutchison         | Ports A        | ustralia           |                       |                                    |        |      |
| номе                  | ENQUIRIES         | REGISTER CON   | IPANY AB           | юит                   |                                    |        |      |
| Log in                | CONTAINER ENQUIRY |                |                    | Current Terminal      | HPAFI, Brisbane                    | Change |      |
| News                  | CONTAINER STORAGE | ENQUIRY        | 42                 |                       | Useful                             |        |      |
|                       | VESSEL SCHEDULE   |                |                    |                       | HPH Flyer 2012     HPH Global Comm | /Links |      |
|                       |                   | HPA            | PORTAL - VERSION ( | 0.10.15               |                                    |        |      |
|                       | нит               | CHISON PORTS A | USTRALIA © 2012. A | ALL RIGHT'S RESERVED. |                                    |        | ~    |

### **Container Storage Enquiry**

| HORE       ENQUIRES       ONLINE SERVICES       TAS       ABOUT         Wordene Regen Samdura       Log out       Current Terminel HPAFI, Brisbane • Change         Container Storage       Enquires       Change         Pick Up Dates*       02/04/2013       Search |
|----------------------------------------------------------------------------------------------------|
| Container Storage Enquiry: Container Number:* Pick Up Date:* D2/04/2013 Search                                                                                                    |
|                                                                                                    |
| HPA PORTAL - VERSION 0.10.15<br>HUTCHISON PORTS AUSTRALIA © 2012. ALL RIGHTS RESERVED.                                                                                                    |
|                                                                                                    |
|                                                                                                    |

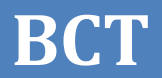

DANNY

FORUM

ROSE

FUI

DRO

0035S

**FFJ 122S** 

NAUR/DRO

AUSP/FFJ

/B0008

/B0010

NAUR

AUSP

NPL

PFL

8611116

9296339

B11

B11

22/07/2013

06:30:00

14:00:00

#### Vessel Schedules Page Click the 'Vessel Voyage' to see details page.

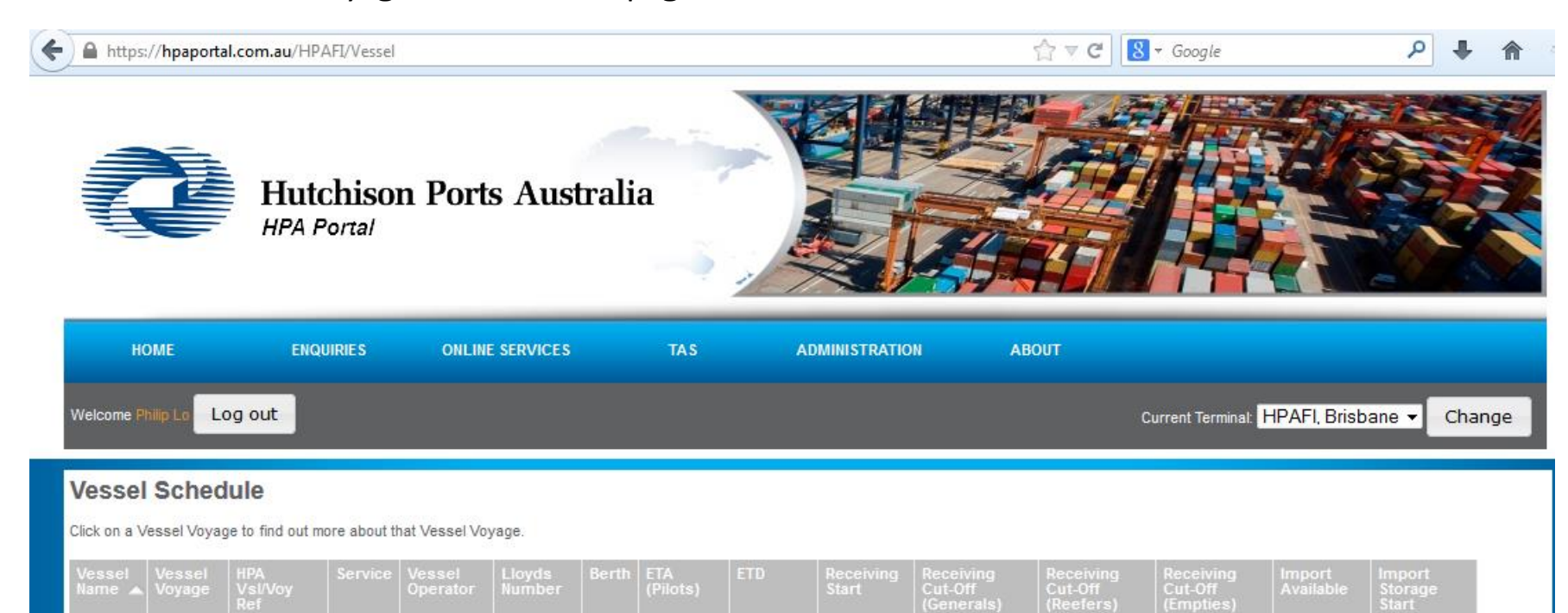

01/08/2013 22/07/2013

07:00:00

07:00:00

20:05:00

05/08/2013 06/08/2013 29/07/2013

23:00:00

29/07/2013

02/08/2013

15:00:00

15:00:00

29/07/2013

02/08/2013

15:00:00

15:00:00

29/07/2013

02/08/2013

15:00:00

15:00:00

31

01/08/2013

06/08/2013

20:05:00

23:00:00

07/08/2013

12/08/2013

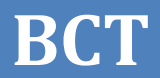

#### 'Vessel Schedules Enquiry' Details Page

| ¢ | https://hpaportal.co | om.au/HPAFI/Public/     | VesselVoyage?vesselCode=DF    | RO&voyageCode=B | 0008                                         | ☆ マ C 🛽 🗧 Google             | م                                    |        |
|---|----------------------|-------------------------|-------------------------------|-----------------|----------------------------------------------|------------------------------|--------------------------------------|--------|
|   | Ì                    | Hutchisor<br>HPA Portal | n Ports Austra                | lia             |                                              |                              |                                      |        |
|   | номе                 | ENQUIRIES               | ONLINE SERVICES               | TAS             | ADMINISTRATION                               | ABOUT                        |                                      |        |
|   | Welcome Philip Lo    | out                     |                               |                 |                                              | Current Termin               | nal: HPAFI, Brisbane 🔻               | Change |
|   | -Vessel Voyage       | e Enquiry               |                               |                 |                                              |                              |                                      |        |
|   | Line Operator Coo    | le:                     | NPL,PDL,PFL,SOF,SSL           |                 | ETA (Pilots):                                |                              | 22/07/2013 06:30                     |        |
|   | Vessel Operator:     |                         | NPL                           |                 | ETD:                                         |                              | 01/08/2013 20:05                     |        |
|   | Lloyds Number:       |                         | 8611116                       |                 | ATA:                                         |                              | 22/07/2013 06:30                     |        |
|   | Vessel Name:         |                         | DANNY ROSE                    |                 | ATD:                                         |                              | 01/08/2013 20:05                     |        |
|   | Vessel Code:         |                         | DRO                           |                 | First Lift:                                  |                              | 22/07/2013 18:57                     |        |
|   | Voyage Reference     |                         | 0035S                         |                 | Last Lift:                                   |                              | 01/08/2013 14:54                     |        |
|   | HPA Vsl/Voy Ref:     |                         |                               |                 |                                              |                              | 22/07/2013 07:00                     |        |
|   |                      |                         | NAUR/DRO/B0008                |                 | Receiving St                                 | art;                         | 2210112010 01.00                     |        |
|   | Service:             |                         | NAUR/DRO/B0008                |                 | Receiving St<br>Receiving Ci                 | ut-Off:                      | 29/07/2013 15:00                     |        |
|   | Service:<br>Berth:   |                         | NAUR/DRO/B0008<br>NAUR<br>B11 |                 | Receiving St<br>Receiving Co<br>Receiving Co | ut-Off:<br>ut-Off (Reefers): | 29/07/2013 15:00<br>29/07/2013 15:00 |        |

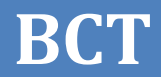

#### Menu Items available under 'ABOUT'

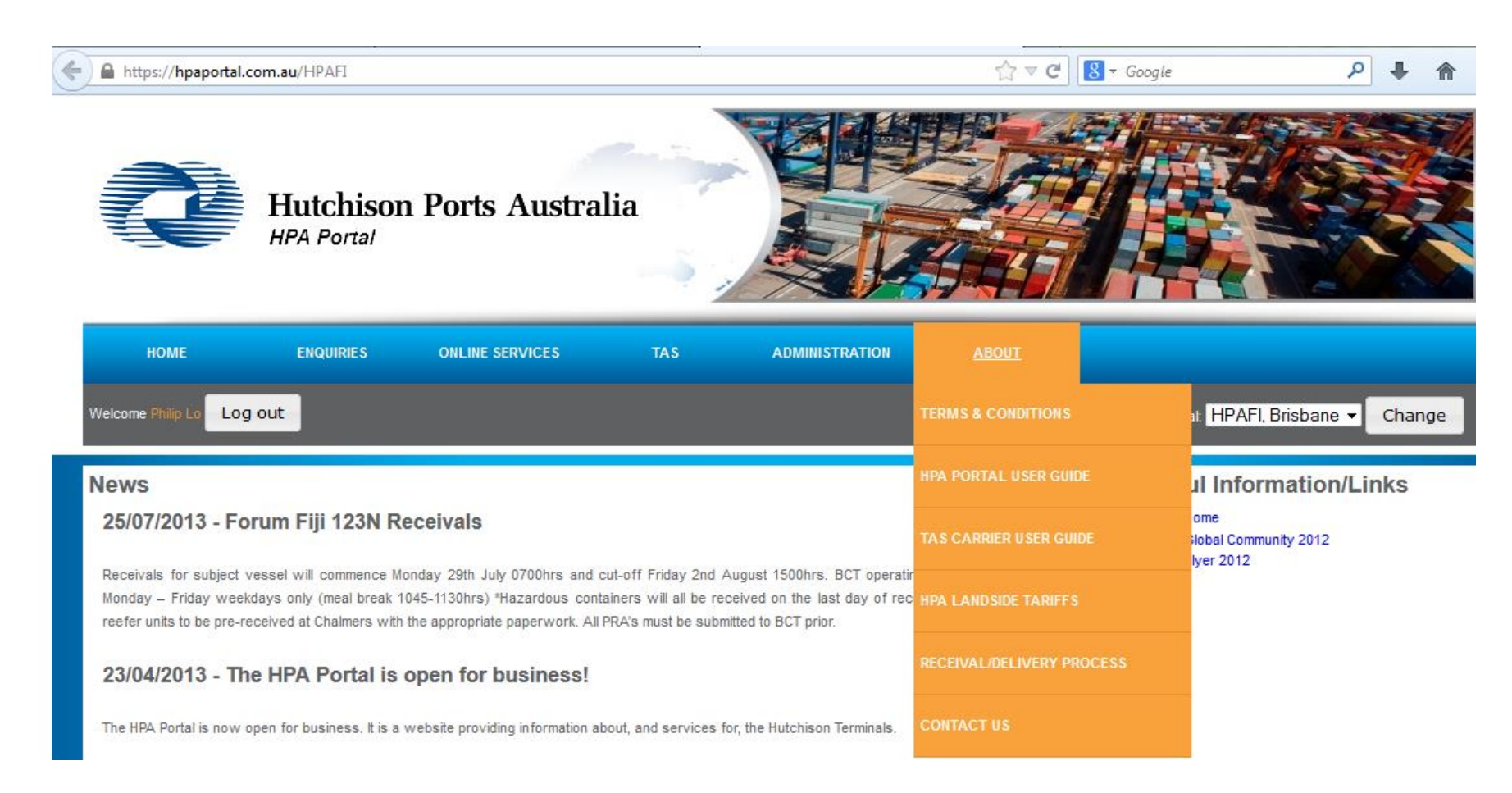

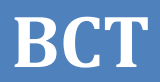

#### 'Container Enquiry' input page

| Firefox  Firefox  Fir | +                               | 大四朝                               | 120.00                                 |                         |                     |          | ×   |
|----------------------------------------------------------------------------------------------------|---------------------------------|-----------------------------------|----------------------------------------|-------------------------|---------------------|----------|-----|
| + https://hpaportal.                                                                                                    | com.au/HPAFI/Contain            | er                                |                                        | ☆ マ C                   | 🕈 🗝 Google          | <u> </u> | - 6 |
|                                                                                                    | Hutchison                       | Ports Australi                    | ia A                                   |                         |                     |          | 4   |
| номе                                                                                                    | ENQUIRIES                       | ONLINE SERVICES                   | TAS                                    | ADMINISTRATION          | ABOUT               |          |     |
| Welcome Philip Lo                                                                                                    | out                             |                                   |                                        | Current Termi           | nal HPAFI, Brisbane | - Change |     |
| Container End<br>Container Number                                                                                                    | quiry<br>n <sup>a</sup> OOLU387 | 2600                              |                                        | earch                   |                     |          |     |
|                                                                                                    |                                 | HPA PORT<br>HUTCHISON PORTS AUSTR | AL - VERSION 0.10<br>RALIA © 2012. ALL | .15<br>RIGHTS RESERVED. |                     |          |     |

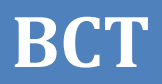

#### 'Container Enquiry – Result' Page Export Container Example

Note that the information is organised in blocks

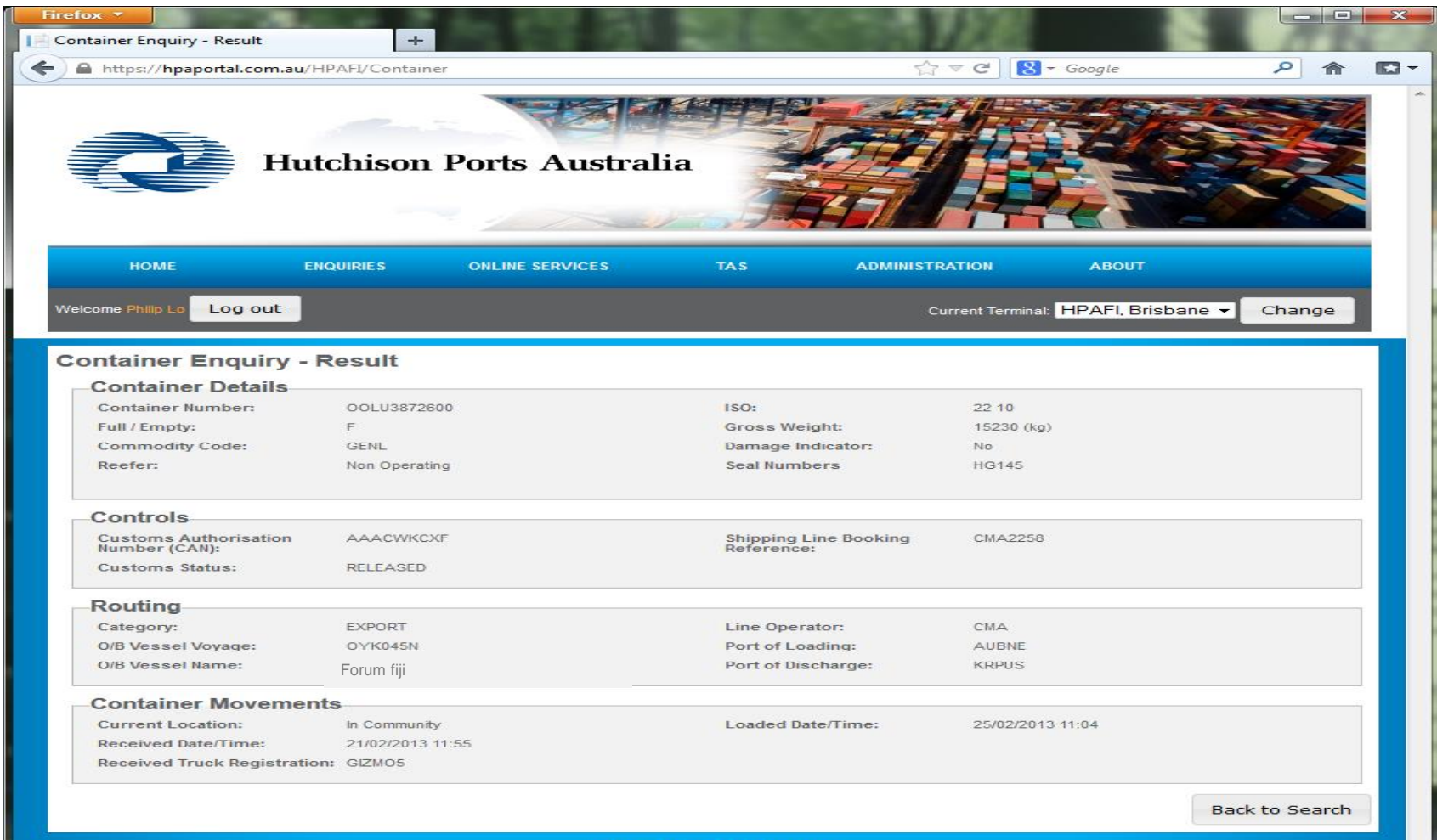

HPA PORTAL - VERSION 0.10.15 HUTCHISON PORTS AUSTRALIA © 2012. ALL RIGHTS RESERVED.

#### 'Container Enquiry – Result' Page Import Container Example Note how the information is organised in blocks

|                                        |                     |                       |                      | 11                          |             |
|----------------------------------------|---------------------|-----------------------|----------------------|-----------------------------|-------------|
| https://hpaportal.com.au               | /HPAFI/Container    |                       | 습 🔻 (                | C Google                    | <u>م</u>    |
| н                                      | utchison Ports .    | Australia             |                      |                             |             |
| номе                                   | ENQUIRIES ONLINE SE | RVICES TAS            | ADMINISTRATIO        | N ABOUT                     |             |
| come Philip Log out                    |                     |                       | Currer               | it Terminal: HPAFI, Brisbar | ne - Change |
| ontainer Enquiry                       | - Result            |                       |                      |                             |             |
| Container Details                      |                     |                       |                      |                             |             |
| Container Number:                      | CGMU4832130         | ISO:                  | 4                    | IS R1                       |             |
| Full / Empty:                          | F                   | Gross W               | eight: 9             | 1400 (kg)                   |             |
| Commodity Code:                        | GENL                | Damage                | Indicator: 1         | lo                          |             |
|                                        |                     | Seal Num              | ibers                |                             |             |
| Controls                               |                     |                       |                      |                             |             |
| Customs Authorisation<br>Number (CAN): | -                   | Shipping<br>Reference | Line Booking -       |                             |             |
| Customs Status:                        | ON HOLD             | Import S              | torage Start Date: 3 | 1/03/2013                   |             |
| Routing                                |                     |                       |                      |                             |             |
| Category:                              | IMPORT              | Line Ope              | rator:               | ANL                         |             |
| I/B Vessel Voyage:                     | OYK045S             | Port of L             | oading: F            | RLEH                        |             |
| I/B Vessel Name:                       | Forum fiji          | Port of D             | scharge:             | AUBNE                       |             |
|                                        | nts                 |                       |                      |                             |             |
| Container Moveme                       |                     |                       |                      |                             |             |
| Container Moveme                       | -                   | Delivered             | Date/Time: -         |                             |             |

HPA PORTAL - VERSION 0.10.15 HUTCHISON PORTS AUSTRALIA © 2012. ALL RIGHTS RESERVED.
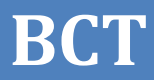

# **HPA Portal**

## **TAS - Timeslots**

#### **New TAS Menu Items**

| wstad02/H              | IPAFI                   |                 |                   | ☆ ▼ C'         | <mark>8</mark> ▼ Google                                     | ۹ 🗣           | <b>*</b> |
|------------------------|-------------------------|-----------------|-------------------|----------------|-------------------------------------------------------------|---------------|----------|
|                        | Hutchison<br>HPA Portal | n Ports Aust    | ralia             |                |                                                             |               |          |
| номе                   | ENQUIRIES               | ONLINE SERVICES | <u>TAS</u>        | ADMINISTRATION | REPORTS                                                     | ABOUT         |          |
| Welcome phil Lo        | out                     |                 | TRUCK MANIFEST    | Curre          | nt Terminal: HPAFI, B                                       | risbane 🔻 Cha | ange     |
| News<br>19/04/2013 - W | /elcome to the HI       | PA Portal       | APPOINTMENT MANAG | SEMENT         | Useful In<br>• HPA Home<br>• HPH Global (<br>• HPH Flyer 20 | formation/L   | inks.    |

38

BCT

#### **Book Appointment Screen**

| 5 | 1 10                                    | /stad02/H                                                                           | PAFI/TAS,                                                                    | /Appoint                                          | ments/Bo                                                                            | ok                                                                                                    |                                                                                                 |                                                                                                    |                                                                                                    |                                                                                       |                                                                           |                                                                   |                                                                                                    | ☆ ▽ (                                                                         | 2 8-                                                         | Google                                     |                                 |                                              | ۹ ۹                                  |                                 |
|---|-----------------------------------------|-------------------------------------------------------------------------------------|------------------------------------------------------------------------------|---------------------------------------------------|-------------------------------------------------------------------------------------|----------------------------------------------------------------------------------------------------|-------------------------------------------------------------------------------------------------|----------------------------------------------------------------------------------------------------|----------------------------------------------------------------------------------------------------|---------------------------------------------------------------------------------------|---------------------------------------------------------------------------|-------------------------------------------------------------------|----------------------------------------------------------------------------------------------------|-------------------------------------------------------------------------------|--------------------------------------------------------------|--------------------------------------------|---------------------------------|----------------------------------------------|--------------------------------------|---------------------------------|
|   | Hutchison Ports                         |                                                                                     |                                                                              |                                                   |                                                                                     |                                                                                                    | rts A                                                                                           | Austra                                                                                                   | alia                                                                                                    |                                                                                       |                                                                           |                                                                   |                                                                                                    |                                                                               |                                                              |                                            |                                 |                                              |                                      |                                 |
|   |                                         | номе                                                                                |                                                                              | ENQ                                               | UIRIES                                                                              | ONL                                                                                                    | INE SERV                                                                                        | /ICES                                                                                                    | J <sub>T</sub>                                                                                                    | AS                                                                                    | AD                                                                        | MINISTRAT                                                         | TION                                                                                                    | REP                                                                           | ORTS                                                         |                                            | ABOUT                           |                                              |                                      |                                 |
| 1 | Velcor                                  | ne phil Lo                                                                          | Log ou                                                                       | t                                                 |                                                                                     |                                                                                                    |                                                                                                 |                                                                                                    |                                                                                                    |                                                                                       |                                                                           |                                                                   |                                                                                                    |                                                                               | Currer                                                       | ıt Terminal:                               | HPAFI.                          | , Brisban                                    | e 🕶 Cł                               | nange                           |
| E | 300                                     | k App                                                                               | ointm                                                                        | ents                                              |                                                                                     |                                                                                                    |                                                                                                 |                                                                                                    |                                                                                                    |                                                                                       |                                                                           |                                                                   |                                                                                                    |                                                                               |                                                              |                                            |                                 |                                              |                                      |                                 |
|   | Date:                                   |                                                                                     |                                                                              | 02                                                | 2/08/2013                                                                           | l.                                                                                                    |                                                                                                 |                                                                                                    |                                                                                                    | •                                                                                     |                                                                           |                                                                   |                                                                                                    |                                                                               |                                                              |                                            |                                 |                                              |                                      |                                 |
|   |                                         | 1. a) th                                                                            | e Availab                                                                    | le Appoir                                         | itments fo                                                                          | r that zon                                                                                                  | e and dir                                                                                       | ection or                                                                                                | nto book                                                                                                    | abla in one                                                                           | anna in                                                                   | ana dirad                                                         |                                                                                                    |                                                                               |                                                              |                                            |                                 |                                              |                                      |                                 |
|   | •                                       | 1. a) th<br>2. b) th<br>2. While<br>your orga                                       | e Availab<br>e Throttle<br>multiple u<br>anisation                           | le Appoir<br>for you o<br>isers car<br>in a giver | n appoint<br>triments fo<br>company c<br>n log in at<br>n time. Any                 | r that zon<br>on the Nur<br>any one ti<br>/ addition                                                        | e and dir<br>mber of /<br>me, a thr<br>al reques                                                | rection or<br>Appointme<br>rottle is pla<br>sts receive                                                  | ents book<br>aced on th<br>ad within t                                                                                                    | able in one<br>ne number<br>he request                                                | of reque<br>t throttle                                                    | one direct<br>sted the s<br>window wi                             | tion in on<br>ystem wi<br>ill be igno                                                                                                    | e reques<br>Il proces:<br>ored.                                               | t.<br>s from                                                 | Export                                     |                                 | U                                            | nspecifier                           | 4                               |
|   | *<br>*<br>Zone                          | 1. a) th<br>2. b) th<br>2. While i<br>your organized                                | e Availab<br>e Throttle<br>multiple u<br>anisation                           | Booked                                            | Available                                                                           | er that zon<br>on the Nur<br>any one ti<br>y addition<br>Export<br>Request                                  | e and dir<br>mber of /<br>me, a thr<br>al reques<br>Booked                                      | rection or<br>Appointme<br>rottle is pla<br>sts receive<br>Un<br>Available                               | ents book<br>aced on th<br>ad within t<br>nspecified<br>Request                                                                                                    | able in one<br>ne number<br>he request                                                | zone in<br>of reque<br>t throttle<br>Zone                                 | one direct<br>sted the s<br>window wi                             | lion in on<br>ystem wi<br>ill be igno<br>import<br>Request                                                                                                    | e reques<br>Il proces<br>red.<br>Booked                                       | t.<br>s from<br>Available                                    | Export                                     | Booked                          | Ur                                           | nspecifier                           | d<br>Booked                     |
|   | Zone                                    | 1. a) th<br>1. a) th<br>2. b) th<br>2. While is<br>your organized<br>Available<br>0 | e Availab<br>e Throttle<br>multiple u<br>anisation<br>Import<br>Request<br>0 | Booked                                            | Appoint<br>timents for<br>company c<br>log in at :<br>n time. Any<br>Available<br>0 | r that zon<br>on the Nur<br>any one ti<br>y addition<br>Export<br>Request<br>0                              | e and dir<br>mber of /<br>me, a thr<br>al reques<br>Booked<br>0                                 | ection or<br>Appointme<br>rottle is pla<br>sts receive<br>Ur<br>Available<br>0                           | aced on the dwithin the dwithi | able in one<br>ne number<br>he request<br>Booked<br>0                                 | of reque<br>t throttle v<br>Zone<br>12                                    | one direct<br>sted the s<br>window w<br>Available<br>0            | tion in on<br>ystem wi<br>ill be igno<br>Import<br>Request<br>0                                                                                                    | e reques<br>Il proces:<br>pred.<br>Booked<br>0                                | t.<br>s from<br>Available<br>0                               | Export<br>Request<br>0                     | Booked                          | Ur<br>Available<br>Q                         | nspecified<br>Request<br>0           | d<br>Booked<br>0                |
|   | Zone                                    | Available<br>0                                                                      | e Availab<br>e Throttle<br>multiple u<br>nisation<br>Import<br>Request<br>0  | Booked<br>0                                       | Available<br>0                                                                      | r that zon<br>on the Nur<br>any one ti<br>/ addition<br>Export<br>Request<br>0<br>0                         | e and dir<br>mber of A<br>me, a thr<br>al reques<br>Booked<br>0<br>0                            | ection or<br>Appointme<br>rottle is plot<br>sts receive<br>Un<br>Available<br>0<br>0                     | ents book<br>acced on the<br>d within the<br>specified<br>Request<br>0<br>0                                                                                                    | able in one<br>ne number<br>he request<br>Booked<br>0                                 | zone in<br>of reque<br>t throttle<br>Zone<br>12<br>13                     | one direct<br>sted the s<br>window w<br>Available<br>0            | tion in on<br>system wi<br>ill be igno<br>ill pe igno<br>ill pe ill pe ill pe ill | e reques<br>Il processored.<br>Booked<br>0                                    | t.<br>s from<br>Available<br>0<br>0                          | Export<br>Request<br>0<br>0                | Booked<br>0<br>0                | Un<br>Available<br>0<br>0                    | nspecifier<br>Request<br>0<br>0      | d<br>Booked<br>0                |
|   | *<br>*<br>Zone<br>0<br>1                | Available<br>0<br>0                                                                 | Import<br>Request<br>0<br>0                                                  | Booked<br>0<br>0                                  | Available<br>0<br>0                                                                 | r that zon<br>n the Nur<br>any one ti<br>/ addition<br>Export<br>Request<br>0<br>0<br>0                     | e and dir<br>mber of <i>i</i><br>me, a thr<br>al reques<br>Booked<br>0<br>0<br>0                | ection or<br>Appointme<br>rottle is plasts receive<br>Ur<br>Available<br>0<br>0<br>0                     | ants book<br>aced on the<br>d within the<br>specified<br>Request<br>0<br>0<br>0                                                                                                    | able in one<br>ne number<br>he request<br>Booked<br>0<br>0<br>0                       | Zone in<br>of reque<br>t throttle v<br>Zone<br>12<br>13<br>14             | one direct<br>sted the s<br>window wi<br>Available<br>0<br>0<br>7 | lion in on<br>system wi<br>ill be igno<br>Import<br>Request<br>0<br>0                                                                                                    | e reques<br>Il proces:<br>red.<br>Booked<br>0<br>0<br>0                       | t.<br>s from<br>Available<br>0<br>0<br>0                     | Export<br>Request<br>0<br>0                | Booked<br>0<br>0<br>0           | Un<br>Available<br>0<br>0<br>8               | nspecified<br>Request<br>0<br>0      | a<br>Booked<br>O<br>O<br>O      |
|   | •<br>•<br>Zone<br>0<br>1<br>2<br>3      | Available<br>0<br>0<br>0                                                            | Import<br>Request<br>0<br>0<br>0                                             | Booked<br>0<br>0<br>0                             | Available<br>0<br>0<br>0                                                            | r that zon<br>n the Nur<br>any one ti<br>/ addition<br>Export<br>Request<br>0<br>0<br>0<br>0<br>0           | e and dir<br>mber of A<br>me, a thr<br>al reques<br>Booked<br>0<br>0<br>0<br>0                  | ection or<br>Appointme<br>rottle is platistic receive<br>ur<br>Available<br>0<br>0<br>0<br>0             | ants book<br>aced on the<br>d within the<br>aspecified<br>Request<br>0<br>0<br>0<br>0<br>0                                                                                                    | able in one<br>the number<br>the request<br>Booked<br>0<br>0<br>0<br>0<br>0           | Zone in<br>of reque<br>t throttle v<br>Zone<br>12<br>13<br>14<br>15       | Available<br>0<br>7<br>8                                          | lion in on<br>ystem wi<br>ill be igno<br>Import<br>Request<br>0<br>0<br>0                                                                                                    | e reques<br>II process<br>pred.<br>Booked<br>0<br>0<br>0<br>0                 | t.<br>s from<br>Available<br>0<br>0<br>6<br>8                | Export<br>Request<br>0<br>0<br>0           | Booked<br>0<br>0<br>0<br>0      | Un<br>Available<br>0<br>0<br>8<br>8<br>8     | nspecifier<br>Request<br>0<br>0<br>0 | s<br>Booked<br>O<br>O<br>O      |
|   | *<br>*<br>Zone<br>0<br>1<br>2<br>3<br>4 | Available<br>0<br>0<br>0<br>0                                                       | Import<br>Request<br>0<br>0<br>0<br>0                                        | Booked<br>0<br>0<br>0<br>0                        | Available 0 0 0 0 0 0 0 0                                                           | r that zon<br>n the Nui<br>any one ti<br>addition<br>Export<br>Request<br>0<br>0<br>0<br>0<br>0<br>0<br>0   | e and dir<br>mber of /<br>me, a thr<br>al reques<br>Booked<br>0<br>0<br>0<br>0<br>0<br>0        | ection or<br>Appointme<br>rottle is plasts receive<br>un<br>Available<br>0<br>0<br>0<br>0<br>0<br>0<br>0 | Ants book<br>aced on the<br>aspecified<br>Request<br>0<br>0<br>0<br>0<br>0<br>0<br>0<br>0<br>0                                                                                                    | able in one<br>the number<br>the request<br>Booked<br>0<br>0<br>0<br>0<br>0<br>0<br>0 | Zone in<br>of reque<br>t throttle<br>Zone<br>12<br>13<br>14<br>15<br>16   | Available<br>0<br>7<br>8<br>8                                     | Import<br>Request<br>0<br>0<br>0<br>2                                                                                                    | e reques<br>Il process<br>bred.<br>Booked<br>0<br>0<br>0<br>0<br>0<br>0<br>0  | t.<br>s from<br>Available<br>0<br>0<br>0<br>0<br>6<br>8<br>8 | Export<br>Request<br>0<br>0<br>0           | Booked<br>0<br>0<br>0<br>0<br>0 | Available<br>0<br>0<br>8<br>8<br>8<br>8      | Request<br>0<br>0<br>0<br>1          | d<br>Booked<br>0<br>0<br>0<br>0 |
|   | •<br>•<br>Zone<br>0<br>1<br>2<br>3<br>4 | Available<br>0<br>0<br>0                                                            | Import<br>Request<br>0<br>0<br>0<br>0                                        | Booked<br>0<br>0<br>0<br>0                        | Available 0 0 0 0 0 0 0                                                             | r that zon<br>n the Nui<br>any one ti<br>/ addition<br>Export<br>Request<br>0<br>0<br>0<br>0<br>0<br>0<br>0 | e and dir<br>mber of <i>i</i><br>me, a thr<br>al reques<br>Booked<br>0<br>0<br>0<br>0<br>0<br>0 | ection or<br>Appointme<br>rottle is plasts receive<br>un<br>Available<br>0<br>0<br>0<br>0<br>0<br>0      | nts book<br>aced on the<br>specified<br>Request<br>0<br>0<br>0<br>0<br>0<br>0<br>0<br>0                                                                                                    | able in one<br>te number<br>he request<br>Booked<br>0<br>0<br>0<br>0<br>0             | Zone in<br>of reque<br>t throttle v<br>Zone<br>12<br>13<br>14<br>15<br>16 | Available<br>0<br>7<br>8<br>8                                     | Import<br>Request<br>0<br>0<br>0<br>2                                                                                                    | e reques:<br>Il proces:<br>pred.<br>Booked<br>0<br>0<br>0<br>0<br>0<br>0<br>0 | t.<br>s from<br>Available<br>0<br>0<br>0<br>6<br>8<br>8<br>8 | Export<br>Request<br>0<br>0<br>0<br>0<br>2 | Booked<br>0<br>0<br>0<br>0<br>0 | 0<br>Available<br>0<br>0<br>8<br>8<br>8<br>8 | Request<br>0<br>0<br>0<br>1          | Booked<br>0<br>0<br>0<br>0<br>0 |

Book

### **Appointment Dashboard Screen**

| <u>HOME</u>                    | ENQUIRI               | ES       | ONLINE SERVICES        | TAS        |                       | ADMINISTRATI | DN        | FINANCE             | REF                   | PORTS             | ABO                | UT        |
|--------------------------------|-----------------------|----------|------------------------|------------|-----------------------|--------------|-----------|---------------------|-----------------------|-------------------|--------------------|-----------|
| Welcome Philip Lo              | out                   |          |                        |            |                       |              |           |                     | Current Termi         | inal: HPAFI,      | Brisbane 👻         | Change    |
| Appointment                    | Dashboa               | rd       |                        |            |                       |              |           |                     |                       |                   |                    |           |
| -Search Crite                  | ria                   |          |                        |            |                       |              |           |                     |                       |                   |                    |           |
| Truck Carrier:*                |                       | All      |                        |            | •                     | Zone         |           | All                 |                       |                   |                    | •         |
| Appointment Da                 | te from:*             | 27/09/20 | 13                     |            |                       | Direction    |           | All                 |                       |                   |                    | •         |
| Appointment Da                 | te to:*               | 02/10/20 | 13                     |            |                       | Status       |           | All                 |                       |                   |                    | •         |
|                                |                       |          |                        |            |                       |              |           |                     |                       |                   |                    |           |
| Appointment Nu                 | imber:                |          |                        |            |                       | Container Nu | mber:     |                     |                       |                   |                    |           |
|                                |                       |          |                        |            |                       |              |           |                     |                       |                   |                    |           |
|                                |                       |          |                        |            |                       |              |           |                     | Search                | Create            | e Private Ap       | pointment |
| Arrival Window 🔺<br>Start Time | Appointment<br>Number | Carrier  | Confirm/Manifest<br>By | Status     | Manifest<br>Reference | Directio     | п Туре    | Container<br>Number | Container (<br>Length | Commodity<br>Code | Vessel<br>Voyage S | elect     |
| 27/09/2013 07:00               | 0927071014            | DIO      |                        | Manifested | 0927072914            | Import       | Public    | GLDU5656543         | 20 0                  | GENL              | JED 213S           |           |
| 27/09/2013 07:00               | 0927071018            | WMS      |                        | Listed     |                       | Unspecif     | ed Public |                     |                       |                   |                    |           |
| 27/09/2013 07:00               | 0927071019            | CSS      |                        | Manifested | 0927072932            | Import       | Public    | BSIU2041011         | 20 0                  | GENL              | JED 213S           |           |
| 27/09/2013 07:00               | 0927071012            | SQH      |                        | Manifested | 0927075386            | Import       | Public    | TCKU1327581         | 20 (                  | GENL              | JED 213S           |           |
| 27/09/2013 07:00               | 0927071013            | SQH      |                        | Manifested | 0927075386            | Import       | Public    | APHU6558193         | 40 0                  | GENL              | JED 213S           |           |
| 27/09/2013 07:00               | 0927071020            | TNS      | 27/09/2013 06:47       | Confirmed  |                       | Import       | Public    | TGHU2896758         | 20 (                  | GENL              | JED 213S           |           |
| 27/09/2013 07:00               | 0927071008            | QUB      |                        | Manifested | 0927074475            | Export       | Public    | GESU6819757         | 40 (                  | GENL              | RSE 001N           |           |

## **Confirm Appointment Screen**

| НОМЕ                                                                                    | ENQUIRIES                                                                                                    | ONLINE SERVICES | TAS | ADMINISTRATION                                            | FINANCE                                  | REPORTS                  | ABOUT               |
|-----------------------------------------------------------------------------------------|----------------------------------------------------------------------------------------------------|-----------------|-----|-----------------------------------------------------------|------------------------------------------|--------------------------|---------------------|
| Welcome Philip Lo                                                                       | ut                                                                                                    |                 |     |                                                           | c                                        | Current Terminal: HPAFI, | Brisbane 🔻 Change   |
| Public Appoin<br>Appointment Num<br>Status:                                             | n <b>tment Details</b><br>b <b>ber:</b> 09271510<br>Booked                                                                                                    | 10              |     | Direction: *<br>Arrival Window start time:<br>Confirm By: | Export<br>27/09/2013 11<br>27/09/2013 11 | 5:00                     | •                   |
| Container Det<br>Do you have a pre-<br>container?*<br>Commodity Code<br>Vessel Voyage:* | advised () Yes<br>advised () Yes<br>control<br>control | No              | •   |                                                           |                                          |                          |                     |
|                                                                                         |                                                                                                    |                 |     |                                                           |                                          |                          | Confirm Appointment |

## **Confirm Appointment Screen**

|      | НОМЕ            | ENQUIRI   | ES         | ONLINE SERVICES | TAS |       | ADMINISTRATION             | FINANCE    | REPORTS                | ABOU                        | т        |
|------|-----------------|-----------|------------|-----------------|-----|-------|----------------------------|------------|------------------------|-----------------------------|----------|
| Weld | come Philip Lo  | out       |            |                 |     |       |                            |            | Current Terminal: HPAF | I <mark>, Brisbane 🔻</mark> | Change   |
|      | -Public Appo    | intment D | etails     |                 |     |       |                            |            |                        |                             |          |
|      | Appointment Nu  | imber:    | 0927151010 |                 |     |       | Direction: *               | Import     |                        | ,                           | -        |
|      | Status:         |           | Booked     |                 |     |       | Arrival Window start time: | 27/09/2013 | 15:00                  |                             |          |
|      |                 |           |            |                 |     |       | Confirm By:                | 27/09/2013 | 13:13                  |                             |          |
|      |                 |           |            |                 |     |       |                            |            |                        |                             |          |
|      | Container De    | etails    |            |                 |     |       |                            |            |                        |                             |          |
|      | Container Numb  | er:*      |            |                 | ]   | Fetch | ]                          |            |                        |                             |          |
|      | eIDO Pin:       |           |            |                 |     |       |                            |            |                        |                             |          |
|      | Commodity Cod   | le:       |            |                 |     |       | Import Available:          |            |                        |                             |          |
|      | Vessel Voyage:  |           |            |                 |     |       | Import Storage Start:      |            |                        |                             |          |
|      | ISO Code:       |           |            |                 |     |       | Storage Owing:             |            |                        |                             |          |
|      | Container Lengt | th:       |            |                 |     |       | Current Location:          |            |                        |                             |          |
|      | Container Gross | s Weight: |            |                 |     |       | Customs Status:            |            |                        |                             |          |
|      | Full/Empty:     |           |            |                 |     |       |                            |            |                        |                             |          |
|      |                 |           |            |                 |     |       |                            |            |                        |                             |          |
|      |                 |           |            |                 |     |       |                            |            |                        | Confirm App                 | ointment |

#### **Confirmed Appointment**

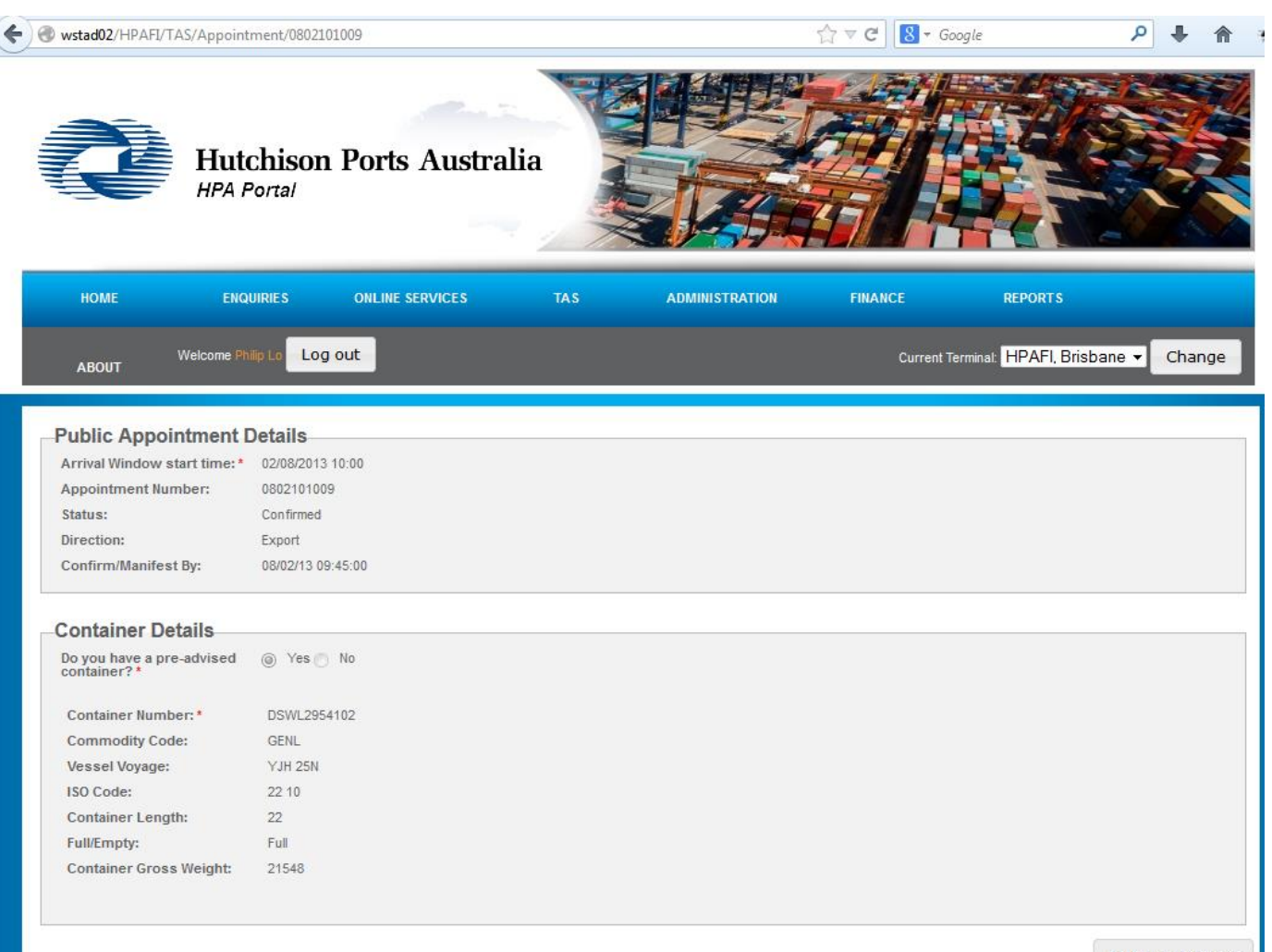

List Appointment

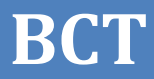

# **HPA Portal**

# **Truck Manifest**

#### **Truck Manifest Menu**

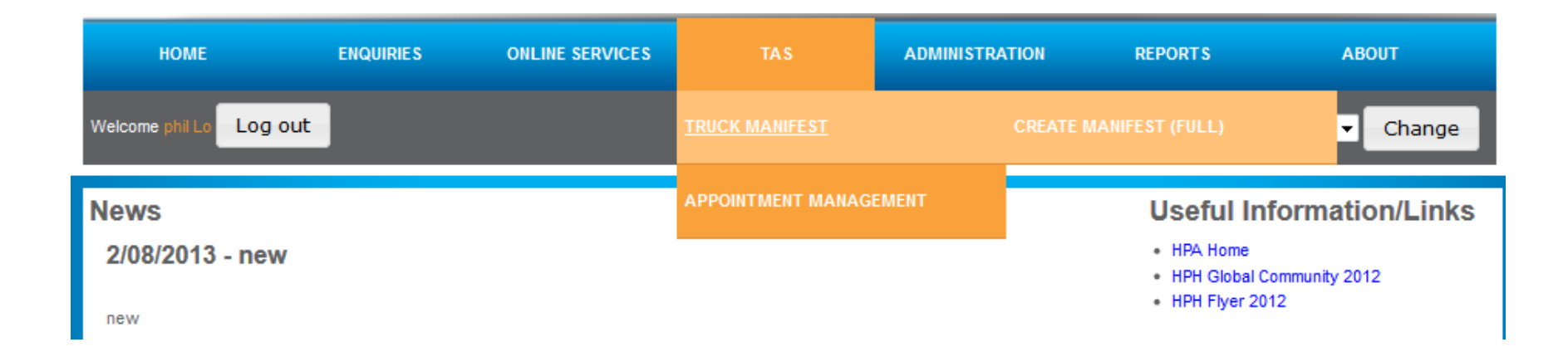

#### **Truck Manifest Dashboard**

| НОМЕ                             | ENQUIRIES          | ONLINE SERVICES      | TAS | ADMINISTR        | ATION FI         | IANCE      | REPORTS         | ABOU         | Т      |
|----------------------------------|--------------------|----------------------|-----|------------------|------------------|------------|-----------------|--------------|--------|
| Welcome <u>Philip Lo</u> Log out |                    |                      |     |                  |                  | Current    | Terminal: HPAFI | , Brisbane 🔻 | Change |
| Truck Manifest D                 | Dashboard          |                      |     |                  |                  |            |                 |              |        |
| Search on one or more fields     | to find a Truck Ma | nifest               |     |                  |                  |            |                 |              |        |
| Appointment Number               |                    |                      |     | Driver MS        | IC:              |            |                 |              |        |
| Container Number                 |                    |                      |     | Truck Reg        | jistration:      |            |                 |              | 7      |
| Manifest PIN:                    |                    |                      |     | Truck Vis        | it Start Date: * | 27/09/2013 |                 |              | 7      |
| Carrier Code:                    |                    |                      | -   | Truck Vis        | it End Date: *   | 03/10/2013 |                 |              | 7      |
|                                  |                    |                      |     |                  |                  |            |                 |              |        |
|                                  |                    |                      |     |                  |                  | Search     | Create True     | k Manifest   |        |
| Movement Reference               | ▲ T                | ruck Visit Date/Time | Tr  | uck Registration | Driver MS        | IC Manife  | est PIN         | Status       |        |
| 0927071204                       | 2                  | 7/09/13 07:00        | 93  | 5IYO             | 18469            | 24662      |                 | Accepted     |        |
| 0927072914                       | 2                  | 7/09/13 07:00        | 60  | 9RUD             | OSC00794         | 66 23859   |                 | Accepted     |        |
| 0927072932                       | 2                  | 7/09/13 07:00        | 86  | 2RQN             | OSC008665        | 37193      |                 | Accepted     |        |
| 0927074475                       | 2                  | 7/09/13 07:00        | 12  | 7JKI             | OSC00966         | 19 17371   |                 | Accepted     |        |
| 0927075386                       | 2                  | 7/09/13 07:00        | 21  | 9RHM             | OSC00836         | 73 20705   |                 | Accepted     |        |
| 0927081012                       | 2                  | 7/09/13 08:00        | 86  | 0KSF             | OSC008911        | 4 37702    |                 | Accepted     |        |
| 0927081306                       | 2                  | 7/09/13 08:00        | 78  | 9RYD             | OSC009423        | 33 41357   |                 | Accepted     |        |
| 0927081442                       | 2                  | 7/09/13 08:00        | 30  | 8KAV             | OSC009133        | 34 23655   |                 | Accepted     |        |
| 0927082007                       | 2                  | 7/09/13 08:00        | 60  | 9RUD             | OSC00794         | 66 16213   |                 | Accepted     |        |
| 0927082042                       | 2                  | 7/09/13 08:00        | 05  | 5KXY             | OSC00822         | 70 25167   |                 | Accepted     |        |

#### **Create Truck Manifest Screen**

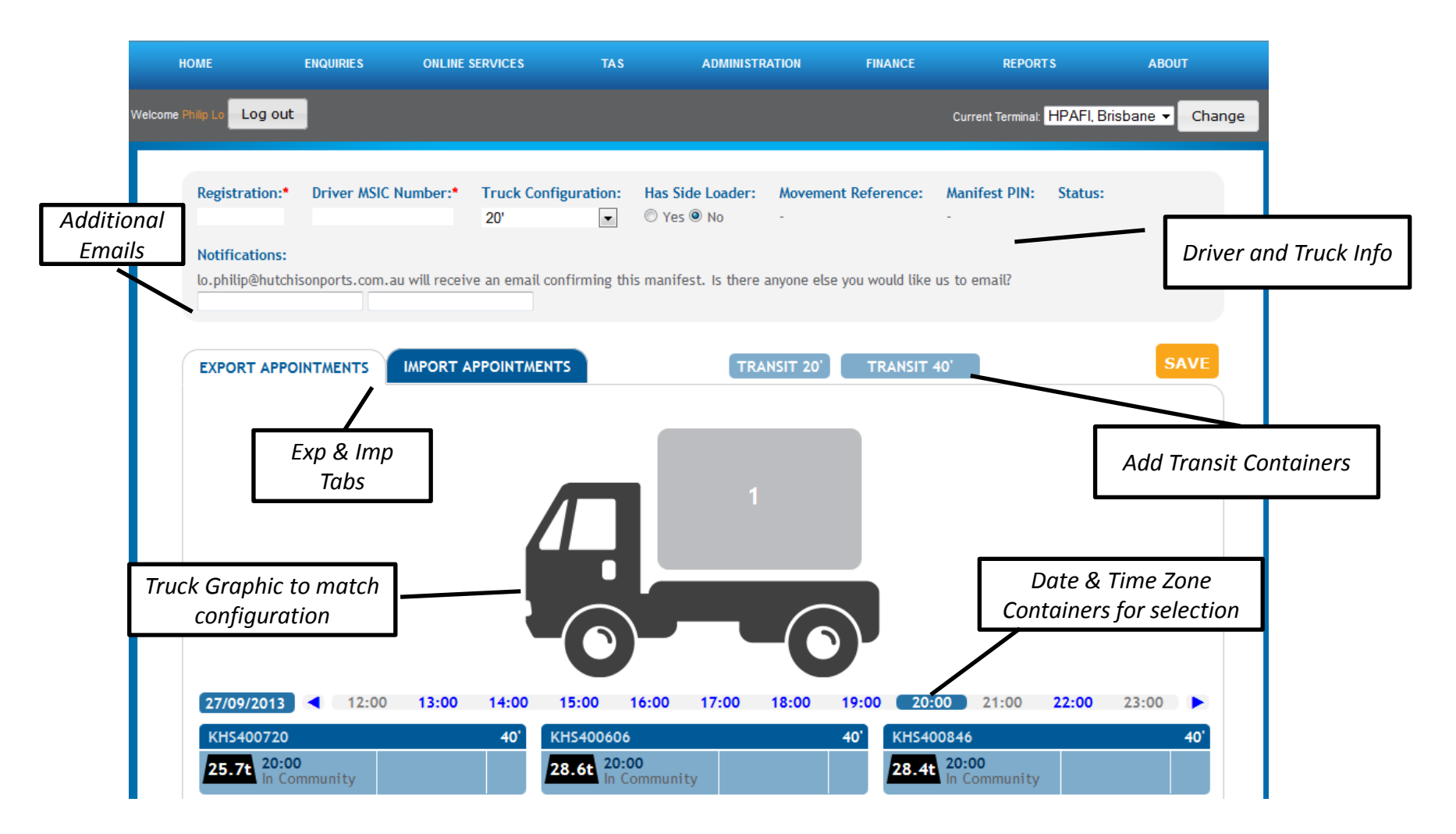

# BCT

### **Creating and Amending Truck Manifest**

- Complete the Driver and Truck Details section (The Truck picture will change to reflect the selected truck configuration)
- Input additional Notifications email addresses
- Select the Export or Import Tab
- Select the Date and Time Zone (You will see the Container Cards <confirmed appointments> for the selected date and time zone)
- Select and drag the Container Card on to the truck graphic (The Truck picture will highlight the eligible positions for the selected container)
- Review and then click 'Save'
- Accept the 'Truck Manifest Carrier's Declaration'
- The Truck Manifest will progress from status 'Pending' to 'Accepted'
- TAS will display a Manifest PIN when the Truck Manifest is Accepted
- The Carrier will receive email notification to confirm Manifest acceptance/rejection

#### Adding an Import Container with Impediments and Errors

| HOME                              | ENQUIRIES        | ONLINE SERVICES                                                                     | TAS                                              | ADMINISTRA                                       | ATION      | FINANCE    | REPORT             | rs a              | BOUT     |
|-----------------------------------|------------------|-------------------------------------------------------------------------------------|--------------------------------------------------|--------------------------------------------------|------------|------------|--------------------|-------------------|----------|
| Welcome Philip Lo Log out         |                  |                                                                                     |                                                  |                                                  |            |            | Current Terminal:  | HPAFI, Brisbane   | ▼ Change |
| Registration:*                    | Driver MSIC N    | lumber:* Truck Con<br>20'                                                           | figuration: H                                    | <b>las Side Loader:</b><br>⊃ Yes ⊚ No            | Movement F | Reference: | Manifest PIN:<br>- | Status:           |          |
| Notifications:<br>lo.philip@hutch | isonports.com.au | u will n                                                                            | ntment Deta                                      | ils                                              |            | 8          | to email?          |                   |          |
| EXPORT APPO                       | DINTMENTS        | IMPOI eIDO Pin is                                                                   | ppointment ha                                    | is errors.                                       |            |            |                    |                   | SAVE     |
|                                   |                  | This and Storage Ow                                                                 | ppointment has                                   | <b>5 impediments.</b><br>on 27/09/2013           |            |            |                    |                   |          |
|                                   |                  | Container N<br>EIDO Pin:<br>Commodity<br>Vessel Voya<br>Container Lo<br>Container G | umber:<br>Code:<br>ge:<br>ength:<br>ross Weight: | LGPU2136339<br>GENL<br>WRD1 001S<br>22'<br>14220 | UPDATE     | CANCEL     |                    |                   |          |
| 27/09/2013                        | 12:00            | 13:00 14:00                                                                         | 15:00 16:                                        | 00 17:00                                         | 18:00 19   | ):00 20:00 | 21:00              | <b>22:00</b> 23:0 | 0        |

### Adding a Transit Container on the Truck

| HOME                    | ENQUIRIES        | ONLINE SERVICES                    | TAS                          | ADMINISTRATION                     | FINANCE            | REPORTS                    | ABOUT            |
|-------------------------|------------------|------------------------------------|------------------------------|------------------------------------|--------------------|----------------------------|------------------|
| Welcome Philip Lo       | t                |                                    |                              |                                    |                    | Current Terminal: HPAFI, B | risbane 👻 Change |
|                         |                  |                                    |                              |                                    |                    |                            |                  |
| Registration:<br>TRK111 | Driver MSIC      | Number:* Truck Configu<br>B-Double | uration: Ha                  | s Side Loader: Moveme<br>Yes  No - | ent Reference:     | Manifest PIN: Status:      |                  |
| Notifications:          |                  |                                    |                              |                                    |                    |                            |                  |
| lo.philip@hutc          | hisonports.com.a | u will receive an email conf       | irming this ma               | anifest. Is there anyone els       | e you would like u | Drag Cont                  | ainer on to      |
|                         |                  |                                    |                              |                                    | /                  | u                          |                  |
| EXPORT APP              |                  | IMPORT APPOINTMENTS                |                              | TRANSIT 20'                        | TRANSIT 4          | 0'                         | SAVE             |
|                         |                  | Transit                            | Container                    | Details                            |                    | ×                          |                  |
|                         |                  | Please pl<br>Contain               | rovide contail<br>er Number: | ner number and weight fo           | or transit contain | ier.                       |                  |
|                         |                  | Containe                           | er Weight:                   |                                    | kg                 |                            |                  |
|                         | 4                |                                    |                              |                                    | SAVE CA            |                            |                  |
|                         |                  |                                    |                              |                                    |                    |                            |                  |
|                         |                  |                                    |                              |                                    |                    |                            |                  |
|                         |                  |                                    |                              |                                    |                    |                            |                  |
| 27/09/2013              | 12:00            | 13:00 14:00 1                      | 5:00 16:0                    | 0 17:00 18:00                      | 19:00 20:0         | 0 21:00 22:00              | 23:00            |

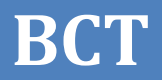

#### Acceptable Container Positions on Truck

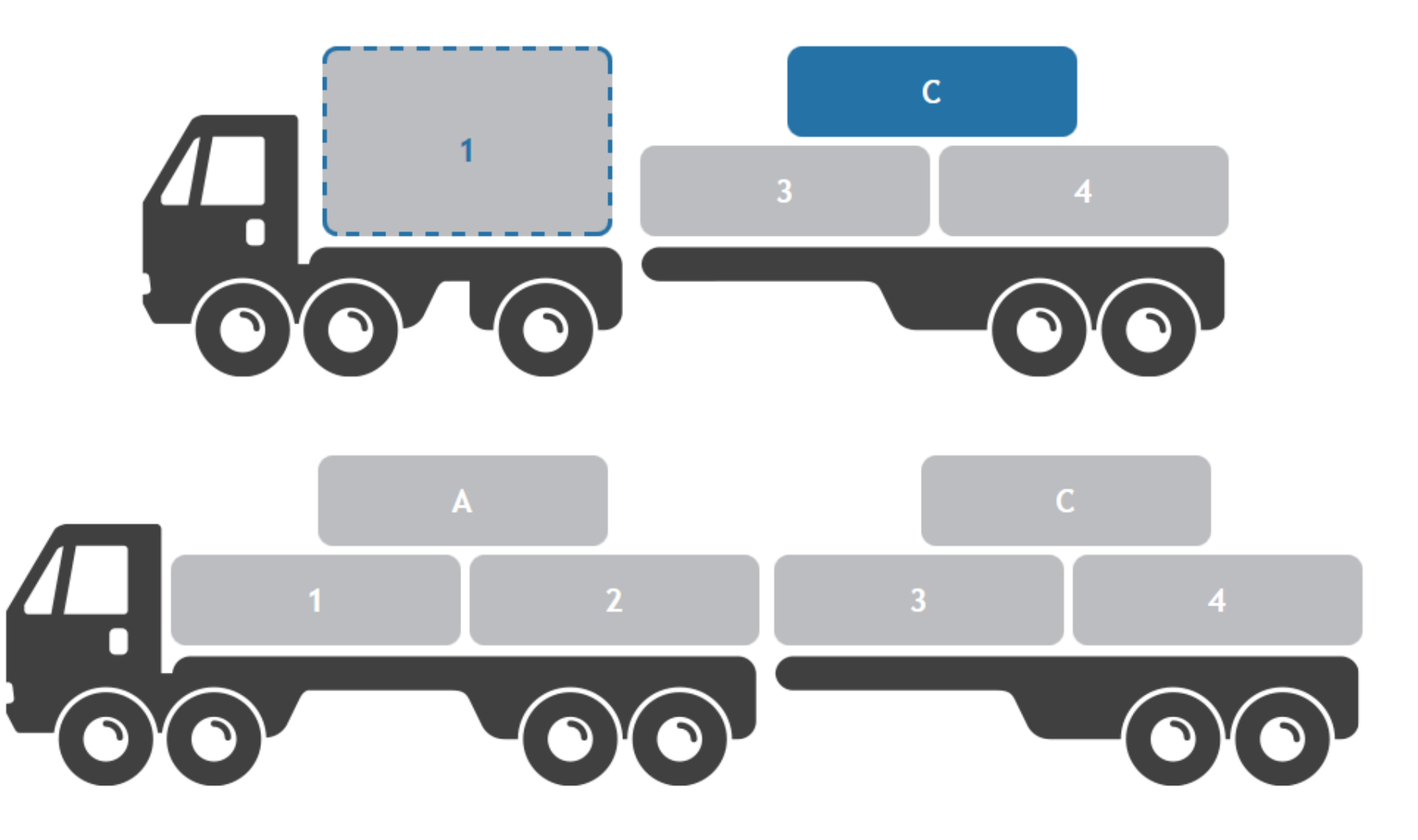

#### **Truck Manifest – Carrier's Declaration**

Carrier to Accept upon saving of Truck Manifest

#### Truck Manifest – Carrier's Declaration

1. The assigned Truck is suitable for the manifested movements and conforms to all Federal and State Chain of Responsibility requirements.

2. The Carrier has checked that the assigned truck will not be over its allowable Gross Vehicle Mass and Axle Weight Limits.

3. If you are carrying hazardous goods

a. the assigned Truck Driver has the necessary certification for the manifested truck and movements, including appropriate certification for the hazardous classes.

b. the assigned Truck has all the necessary placards for the classes of hazardous containers manifested

4. If you are carrying over-dimensional containers/ cargoes

a. the assigned Truck has the necessary permits to move the manifested over-dimensional containers/ cargoes and you have a permit.

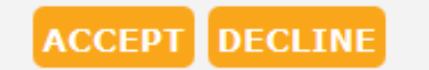

×

//,

#### An Accepted Truck Manifest – with Movement Ref, Manifest PIN, and Status 'Accepted'

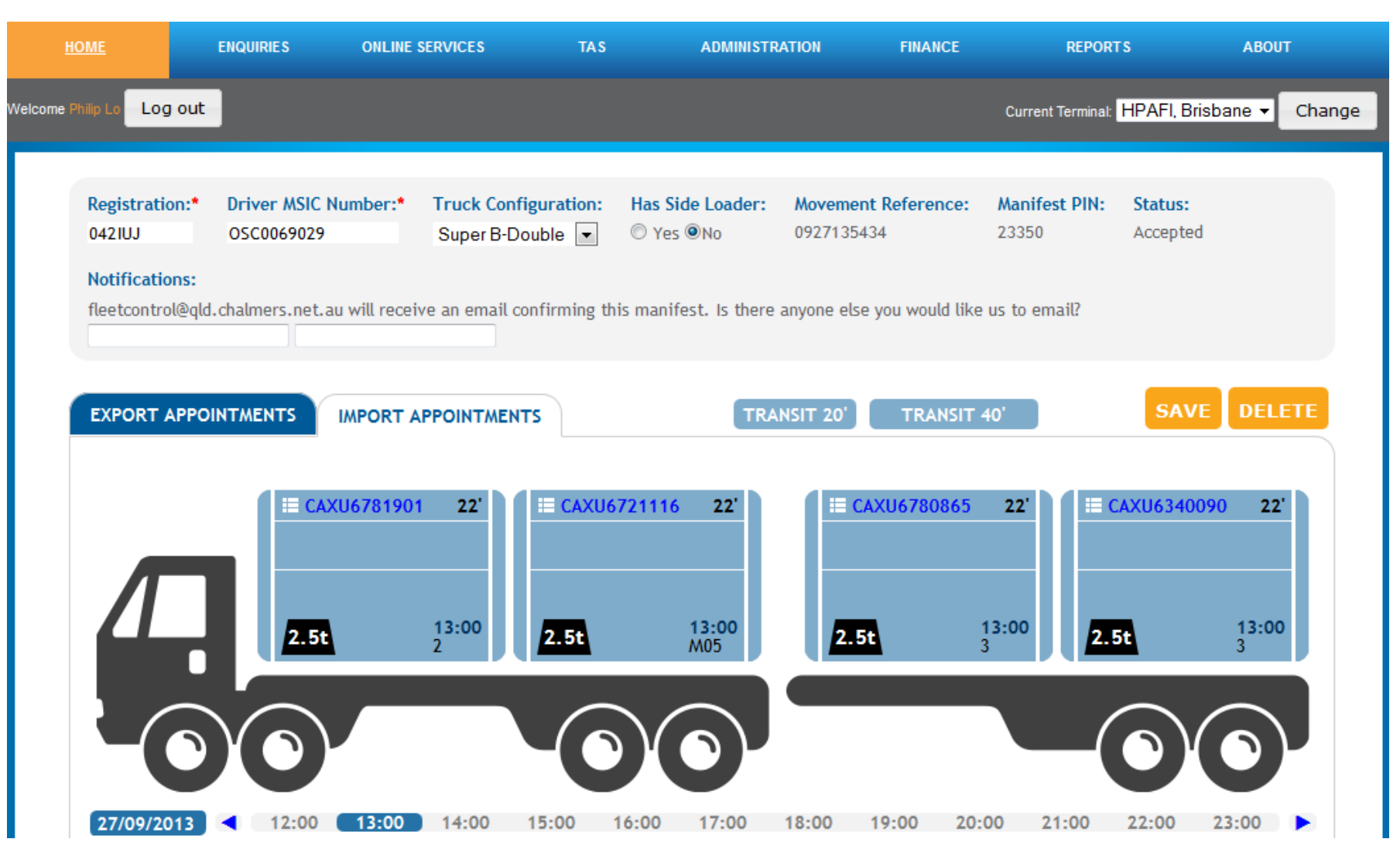

#### Sample Message – Accepted Truck Manifest

From: <<u>noreply@hutchisonports.com.au</u>> Date: Mon, Mar 25, 2013 at 3:59 PM Subject: Accepted Truck Manifest - 0325153910 To:

The Terminal has accepted your Truck Manifest. Below are the details of your Truck Manifest: Truck Information Carrier Code: AJI Truck Registration: TRAK02 Driver MSIC Number: DRAK02 Truck Visit Date/Time: 25 Mar 2013 15:00 Movement PIN: 13676 Export Container Information Appointment Number Container Commodity Size TA13032514543710015 TRAK00001 GENL 40

#### Sample Message – Rejected Truck Manifest

From: <<u>noreply@hutchisonports.com.au</u>> Date: Mon, Mar 25, 2013 at 2:51 PM Subject: Rejected Truck Manifest - 0325147961 To:

#### The terminal has rejected your manifest for the following reasons:

• Appointment [23234234] is not found.

Truck Information Carrier Code: AJI Truck Registration: 23123 Driver MSIC Number: 123123 Truck Visit Date/Time: 25 Mar 2013 14:00 Movement PIN: 54951 Export Container Information Appointment Number Container Commodity Size 23234234 SOOG00001 ODIM 40 23132 SHAZ000001 HAZD 40

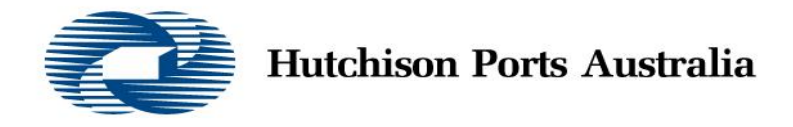

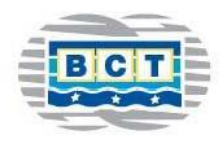

# **BCT Auto Gate Process**

March 2016

# **BCT Auto Gate Process**

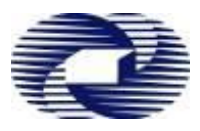

- Overview
- BCT Auto Gate Process Overview
- Before Truck Arrival
- Traffic Flow in the Terminal
- Pre-Gate
- Driver Amenities Building (DAB)
- Container Exchange in the Manual Areas-OOG, F/racks, B/bulk
- Container Exchange in the ASC Areas
- Department of Agriculture, Fisheries and Forestry
- Exit Gate
- Help

# **BCT** Auto Gate Process - Overview

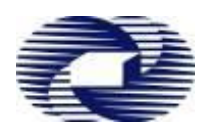

- 1. Truck Manifest Every Truck Visit Must be Manifested correctly
- **2.** Automatic Gate Process Arrive at the Terminal:
  - Within the Allocated Time zone
  - With Valid driver MSIC
  - With Manifest PIN for the Visit

Note : There is No grace Period unless published via TAS Notifications

- **Gate Kiosks** Follow Simple Screen Instructions 3.
- **Driver Amenity Building (DAB)** Only Limited, Simple manifest 4. changes allowed
- 5. MSIC Scan at every Process Point The MSIC Scan will identify the Driver, the Truck, and Location in Terminal

# **BCT Auto Gate Process**

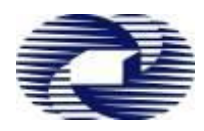

Before Truck Arrival: Carrier Action

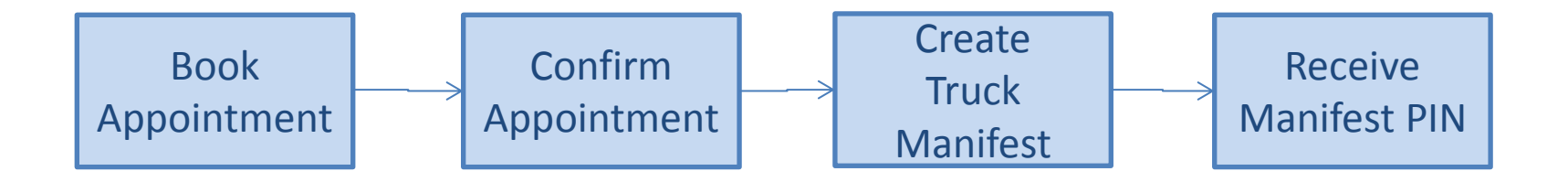

- The Carrier will complete the above steps using TAS
- The Driver must have Unique Manifest PIN for the Visit
- The Truck must Arrive within the allocated Time Zone

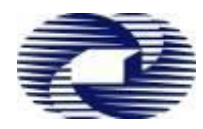

To ensure that the Truck Visit is Efficient – Carriers must Check the following before Time Zone Starts or Truck Arrival :

- 1. Containers Ready for Exchange (Holds, Container in Yard, Payment)
- 2. Truck Manifest Must be Correct and Accurate (Manifest PIN), please ensure manifest is made **prior to start** of time-slot (note 15 min rule)
- 3. MSIC Driver MSIC is valid, including BCT Site induction
- Truck Must be suitable for the Manifested Exchanges (COR Requirements)
- 5. Manifest PIN Driver must have Unique PIN for each Visit
- 6. Arrival Time Within the allocated Time-zone

# **BCT Auto Gate Process**

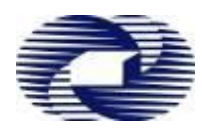

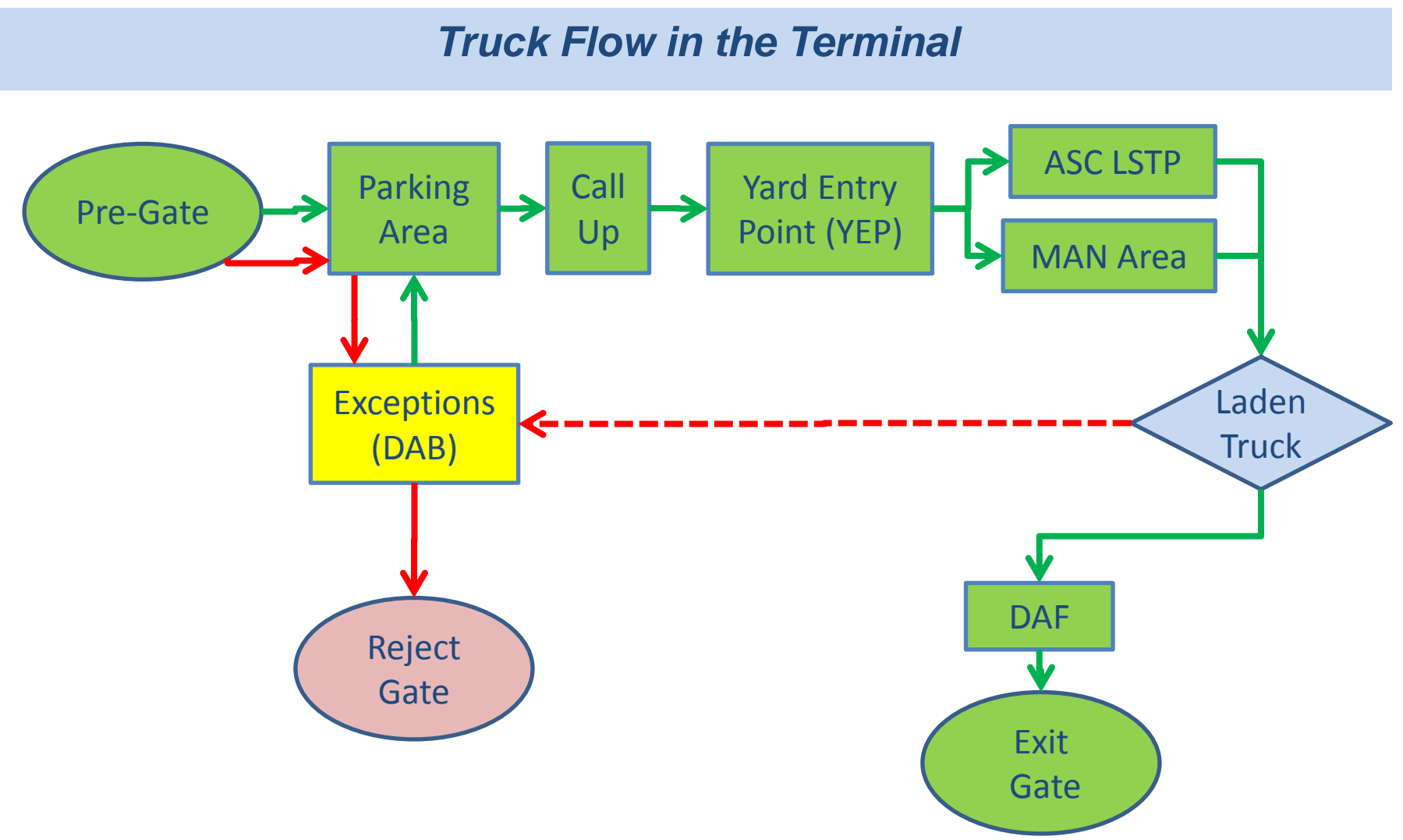

#### **Brisbane Container Terminals-Truck Routes in Terminal**

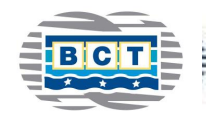

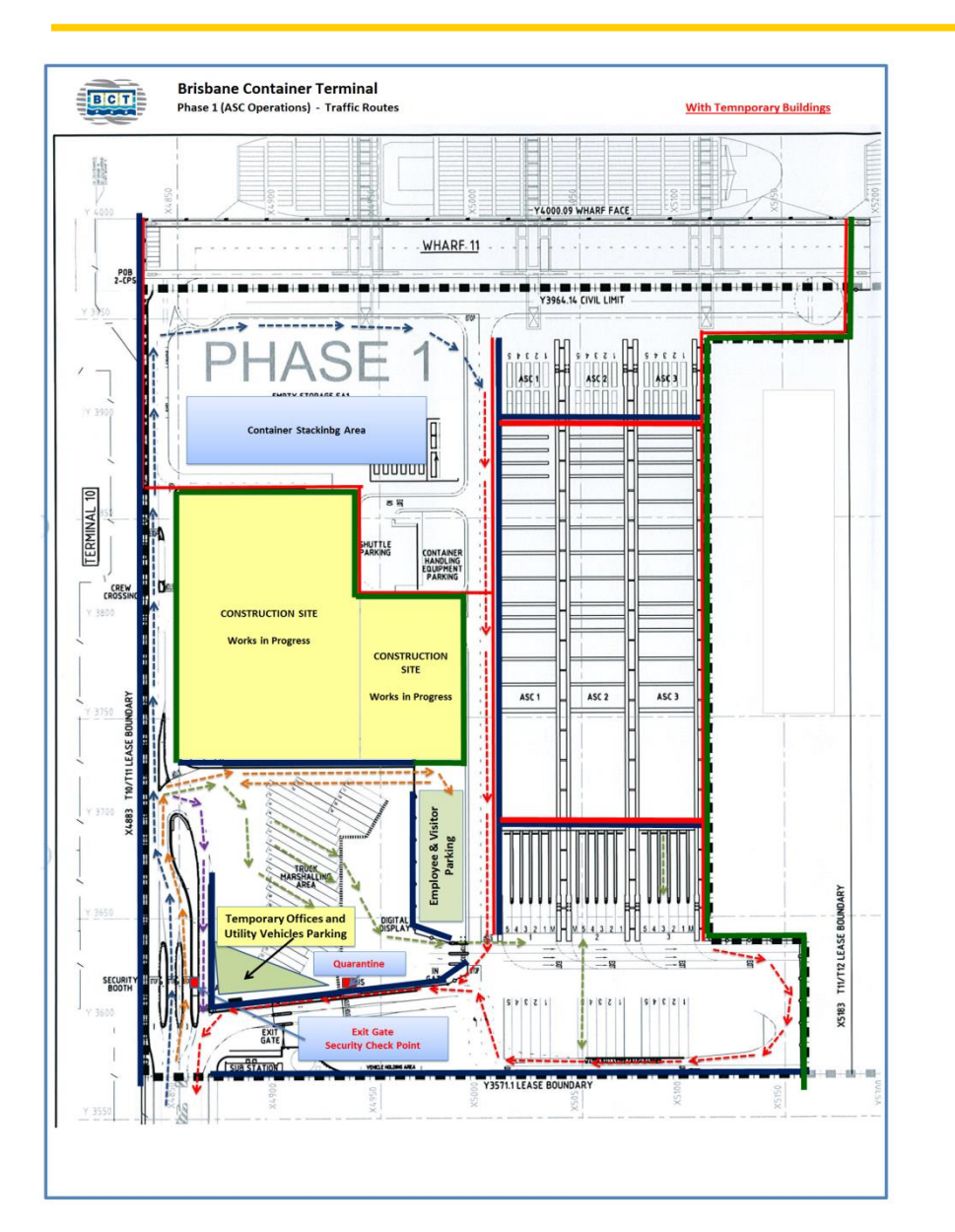

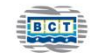

#### **Brisbane Container Terminals**

#### Safety & Security Requirements

- 1. Speed Limit 20 KPH
- 2. PPE Hard Hat / Safety Glasses / Safety Boots / Safety Vest
- 3. Entry subject to valid MSIC and completed induction for BCT via 1 Stop

#### **Receival & Delivery Procedures**

- 1. Upon arrival at Pre Gate Kiosk, swipe MSIC card and follow screen prompt. If rejected, please leave the facility via the designated "rejection" route.
- 2. If transaction/s accepted, proceed to designated truck handling area.
- 3. If minor exceptions cannot be resolved at pre-gate kiosk, proceed to Drivers Amenities Building to amend, update or cancel specific transaction.
- 4. For Manual stacks proceed straight ahead towards river. Follow all instructions given by BCT employees.
- For ASC stacks turn right into truck marshalling area.
   Wait for truck rego and stack number to appear on the call up board.
   Thereafter, proceed through the Yard Entry Point gate towards the designated
- stack.

Reverse into any vacant exchange bay and then unlock all twistlocks. When ready, enter the drivers booth at the front of the exchange bay and follow screen prompt.

- 6. Upon completion of transaction/s, driver must lock all twistlocks prior to departing
- 8. Drivers must stop at the Quarantine Inspection station when it is manned

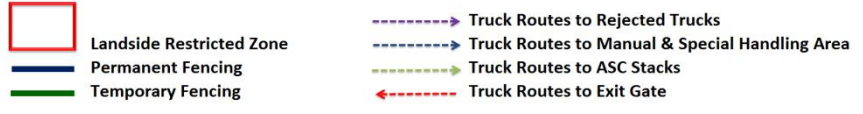

-----> Traffic Route to / from Employee & Visitor Parking Area

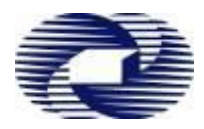

## Truck Arrives at the Pre-Gate Lane Kiosk

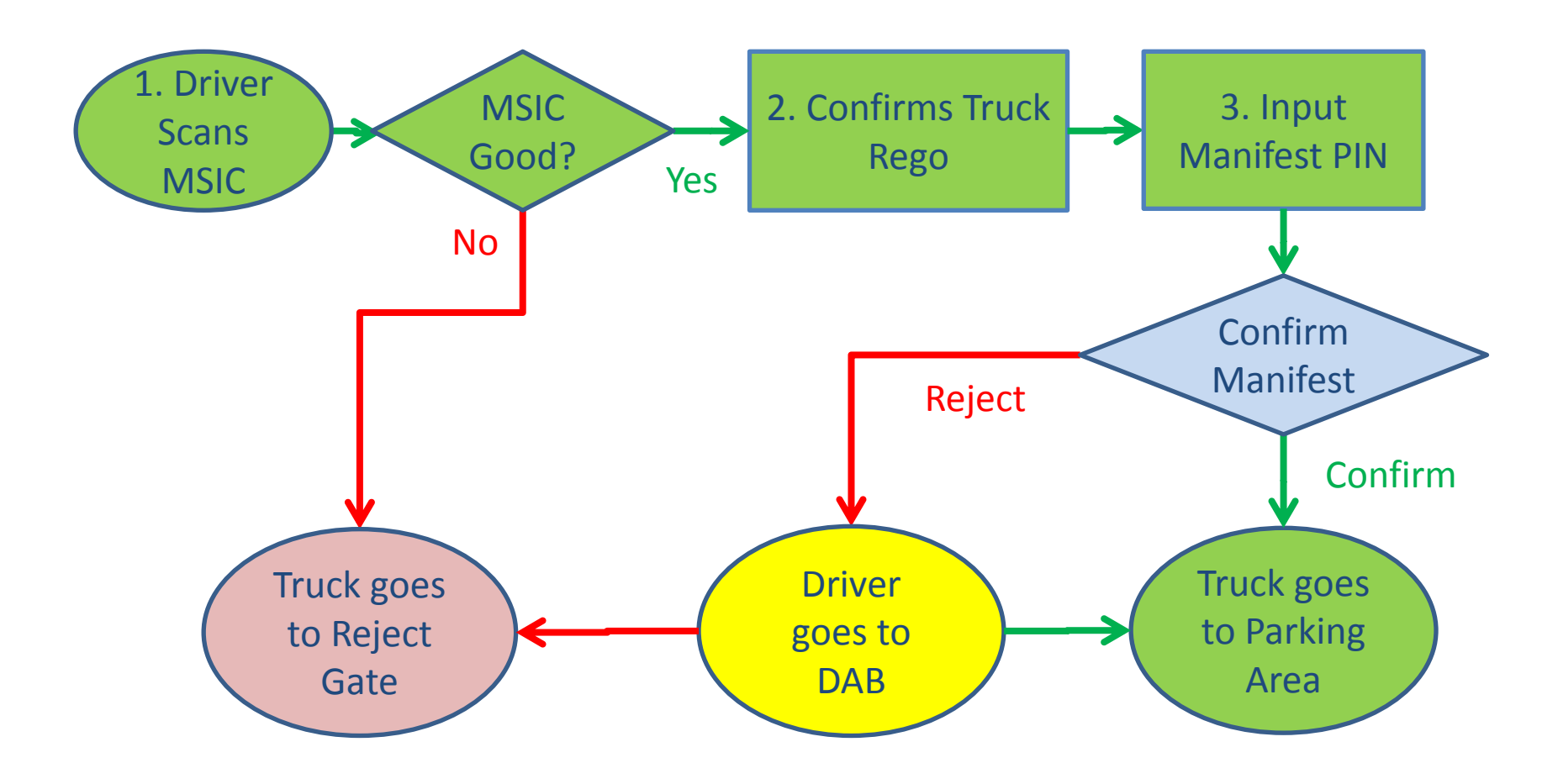

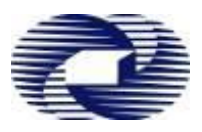

#### Truck Stops at Pre-Gate Kiosk:

- 1. Scan MSIC
- 2. Confirm/ Enter Truck Rego
- 3. Enter Manifest PIN (Driver is allowed 3 Tries to get it right)
  - Confirm/ Reject Truck Manifest Details on Screen
    - Confirm -> Go to Parking Area
    - Reject -> Go to DAB
  - System will instruct Truck to Go to Reject Gate if:
    - Arriving Early/ Late and Rejected
    - No Manifest found or No Container Exchange

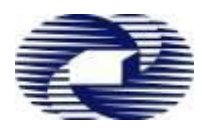

# **Pre-Gate Kiosk**

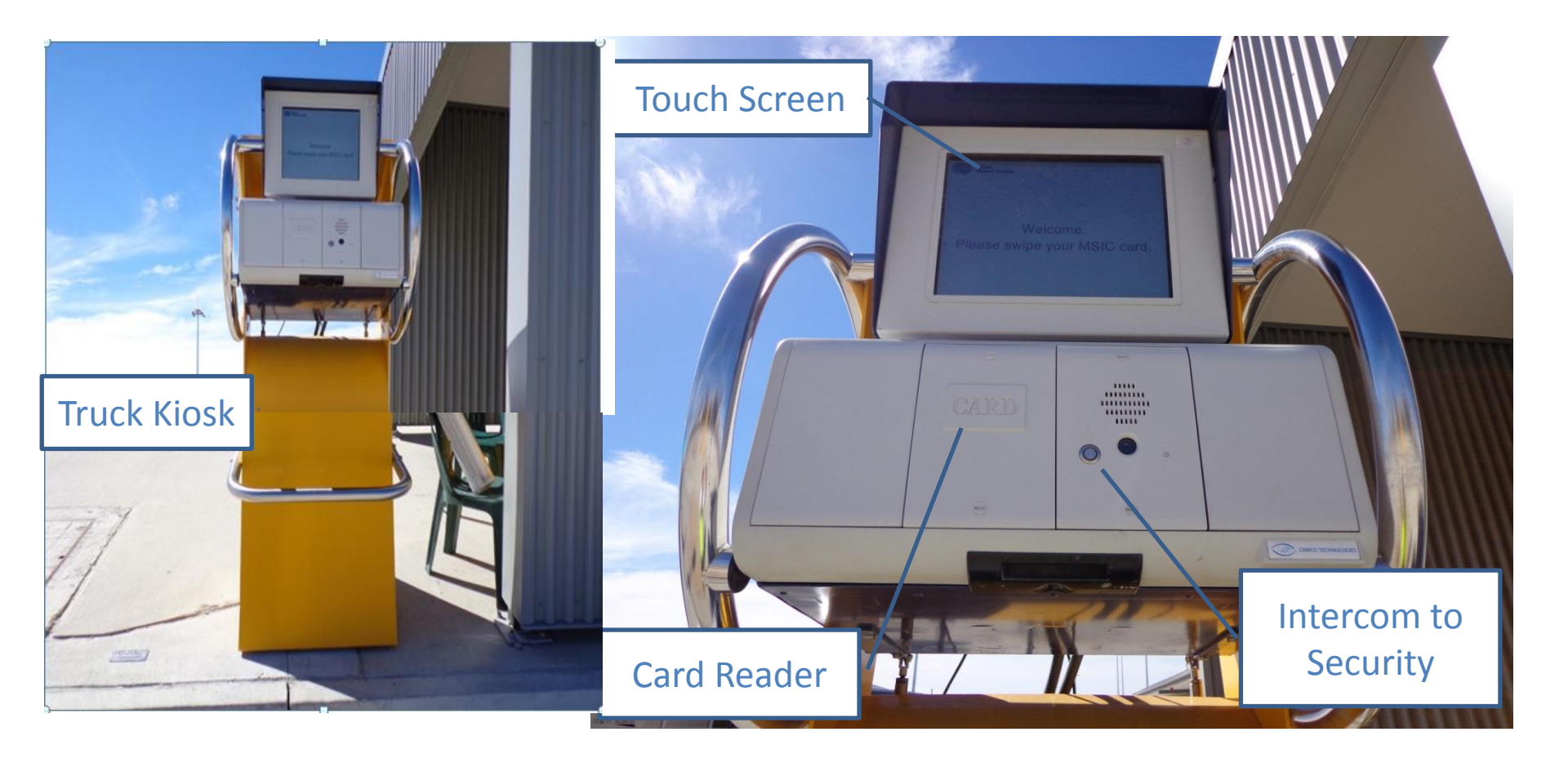

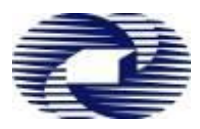

# **Pre-Gate Truck Lane**

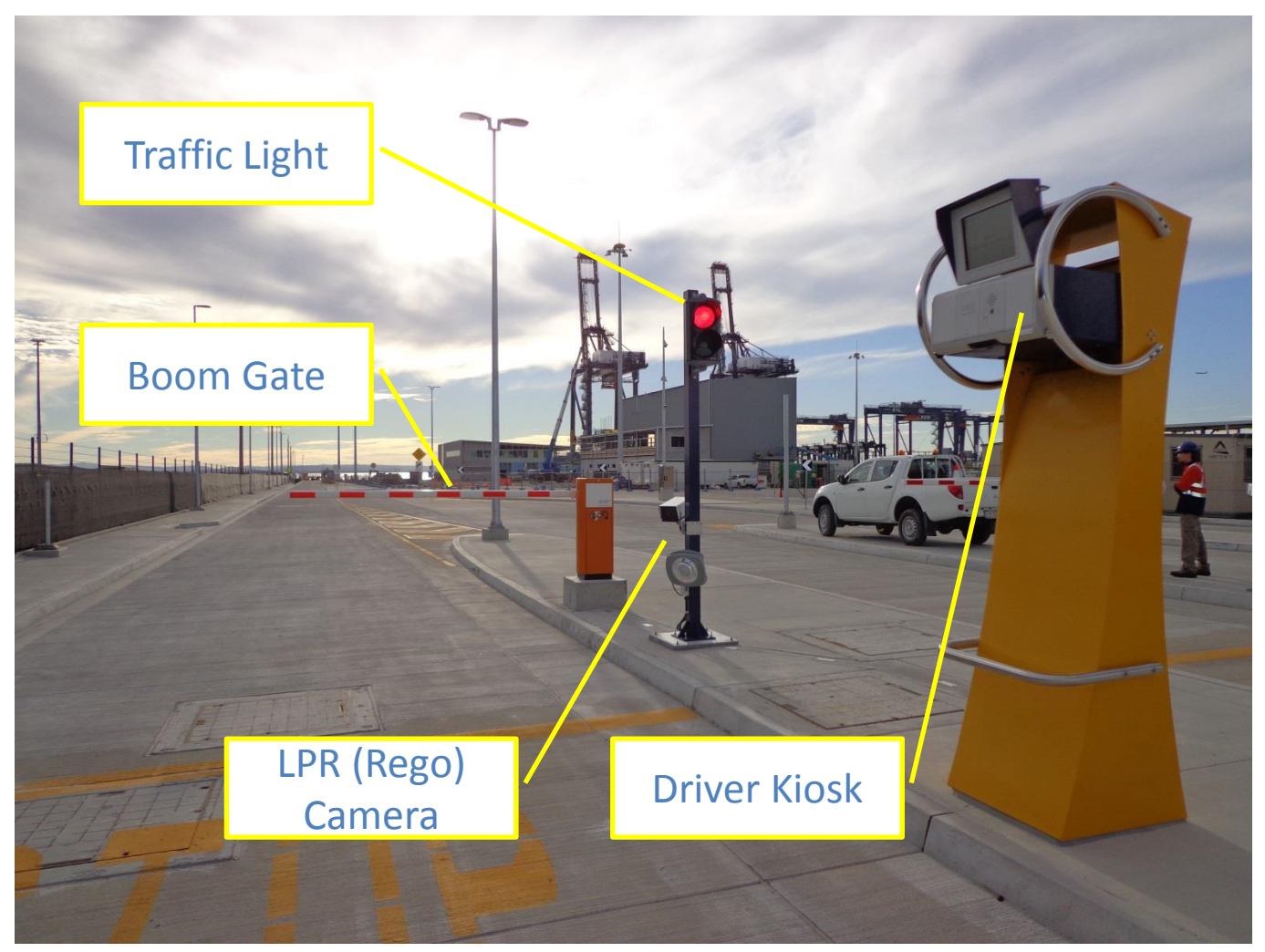

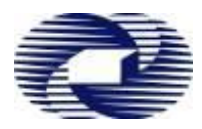

# **Pre-Gate – Driver Kiosk**

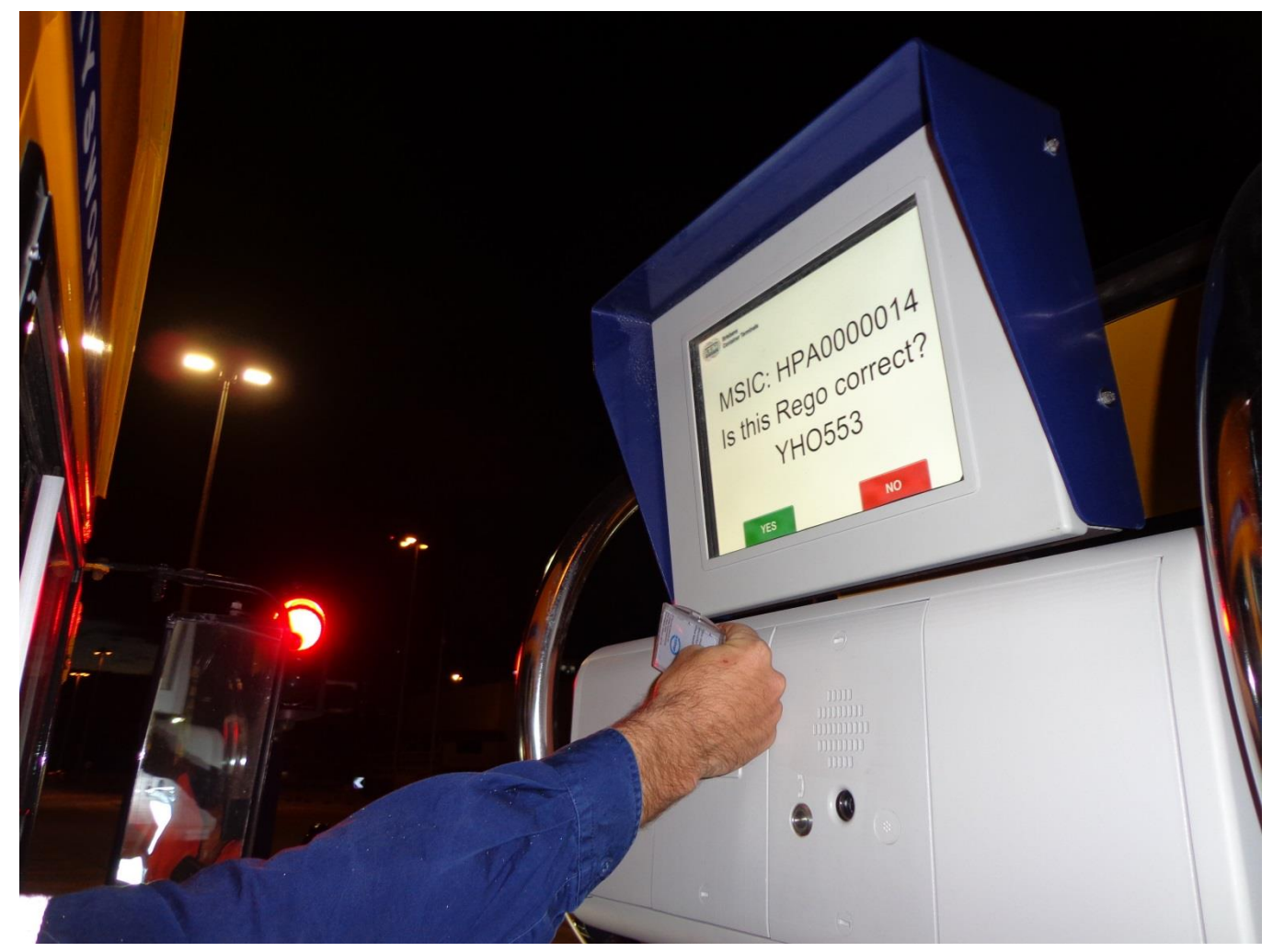

# Pre-Gate – Driver Kiosk Screens

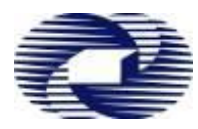

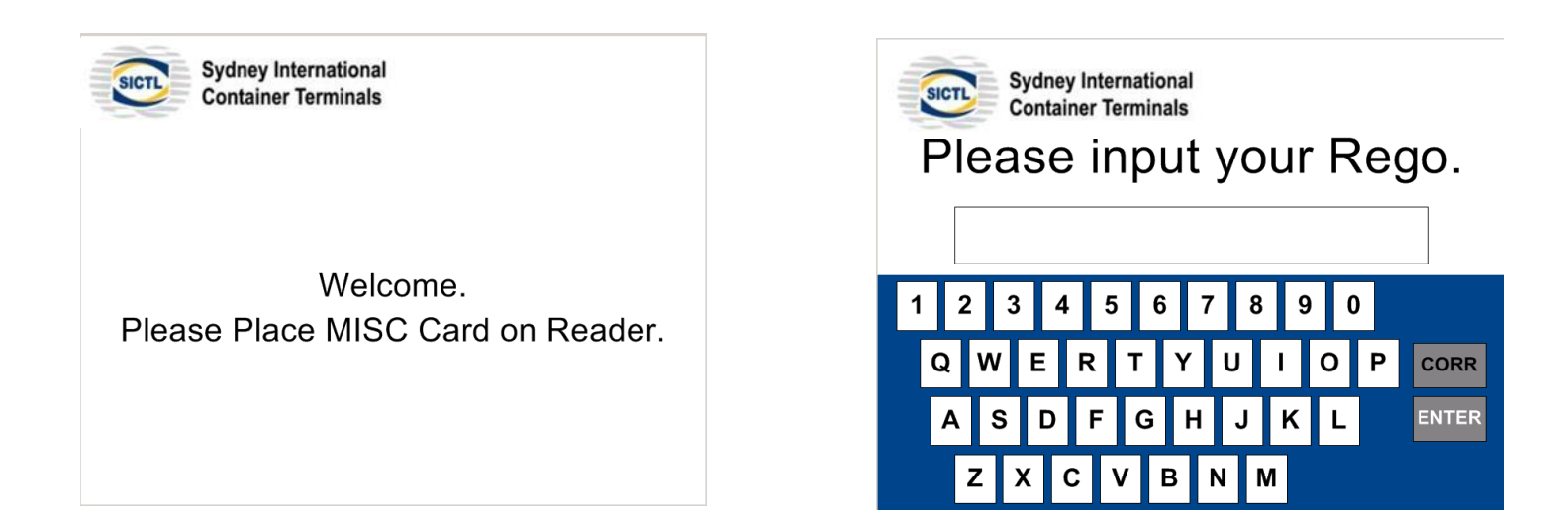

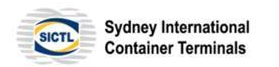

## MSIC: HPA0000008 Is this Rego correct? TAS222

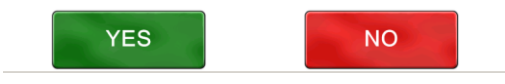

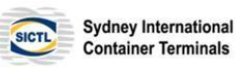

Please input your Manifest PIN.

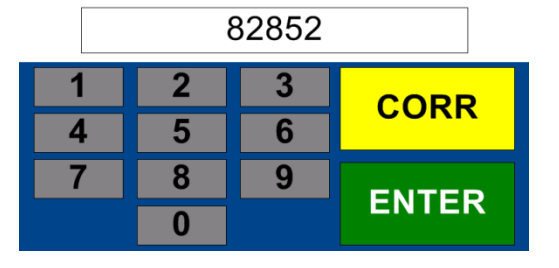

# **Pre-Gate – Driver Kiosk Screens**

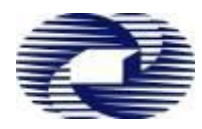

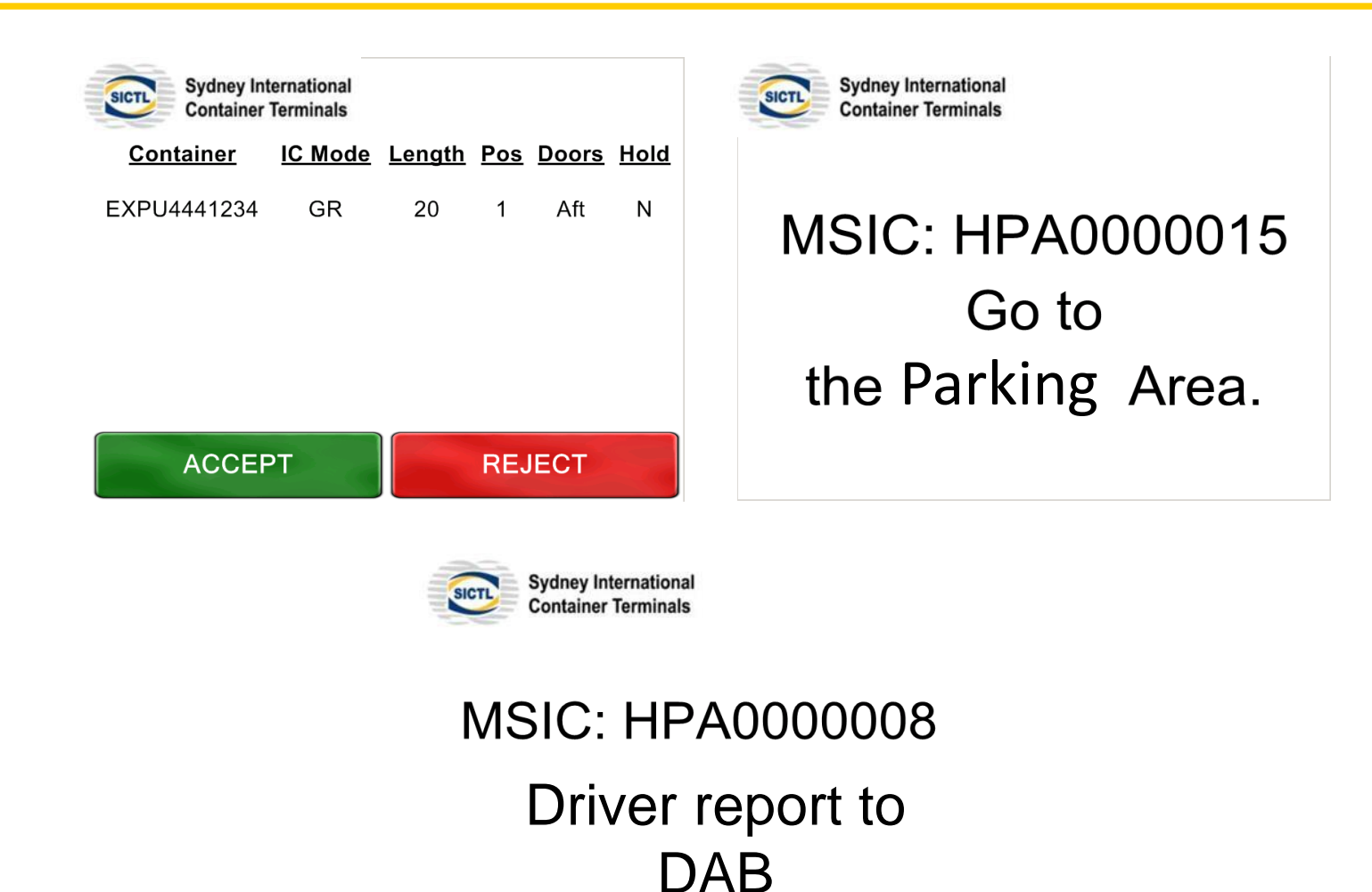

69

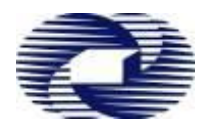

### Go to the DAB Kiosk:

- 1. Scan MSIC
- 2. Enter Manifest PIN
- 3. System will display the Manifested Container Details Change Options:
  - Remove Container
  - Change Container Position
  - Change Export Reefer Door Direction
  - Add Transit Container/ Change Grounding Container to Transit
- 4. Confirm/ Reject the Changed Details
  - Confirm -> Go to Parking Area
  - Reject -> Go to Reject Gate (No Container Exchange)

# **DAB Kiosk Screen**

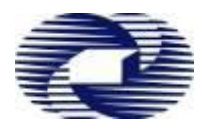

# Kiosk in the DAB

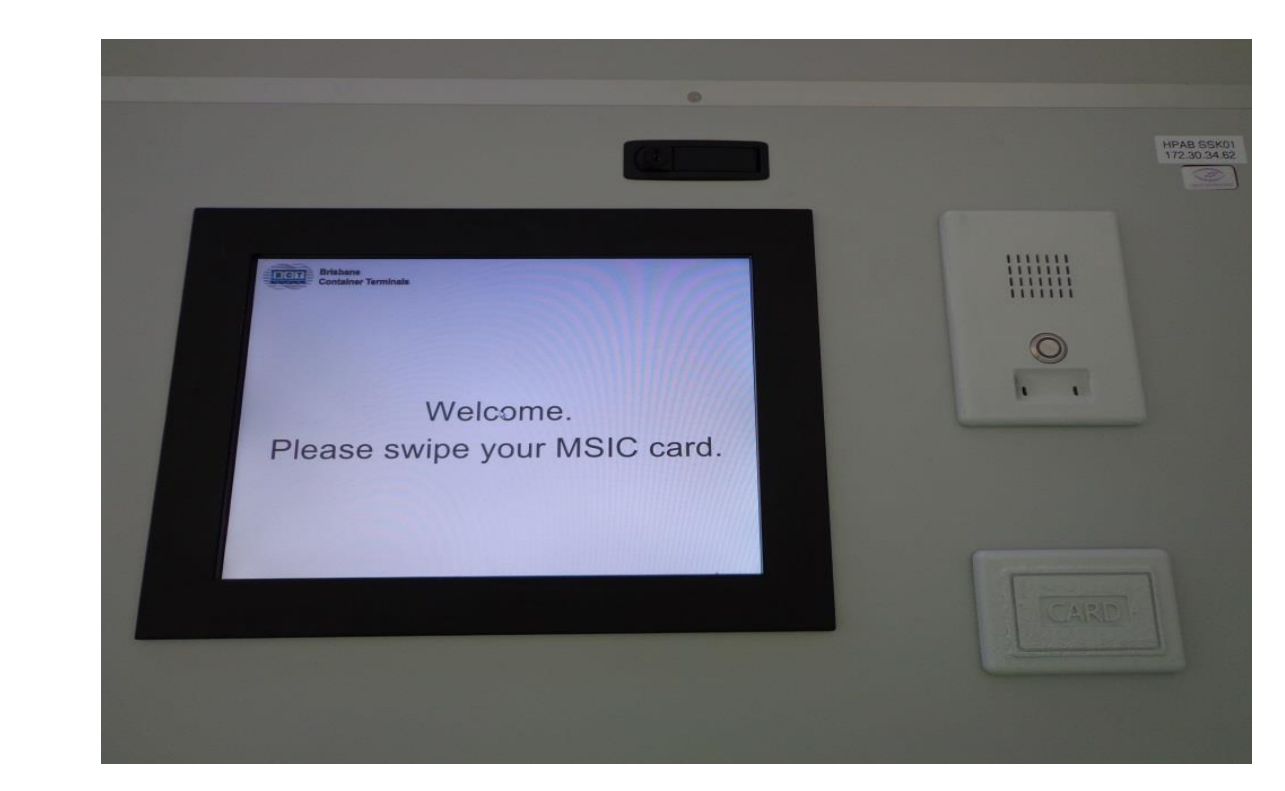

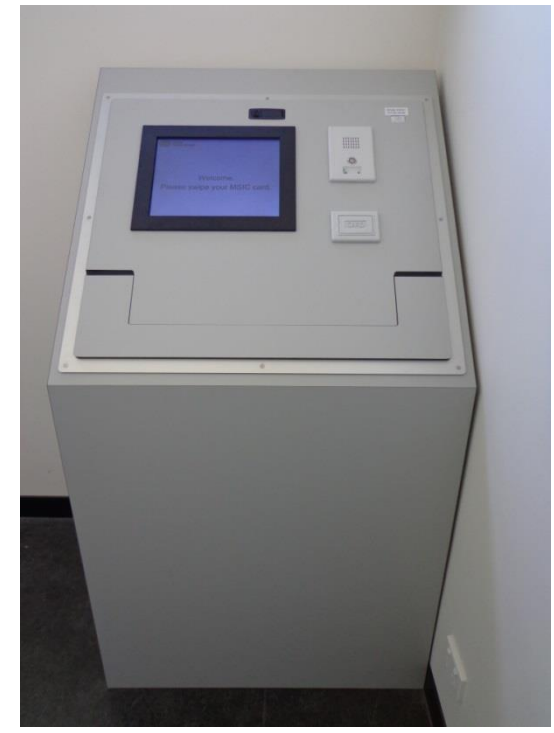

# DAB – Driver Kiosk Screens

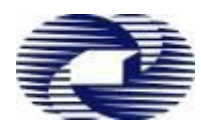

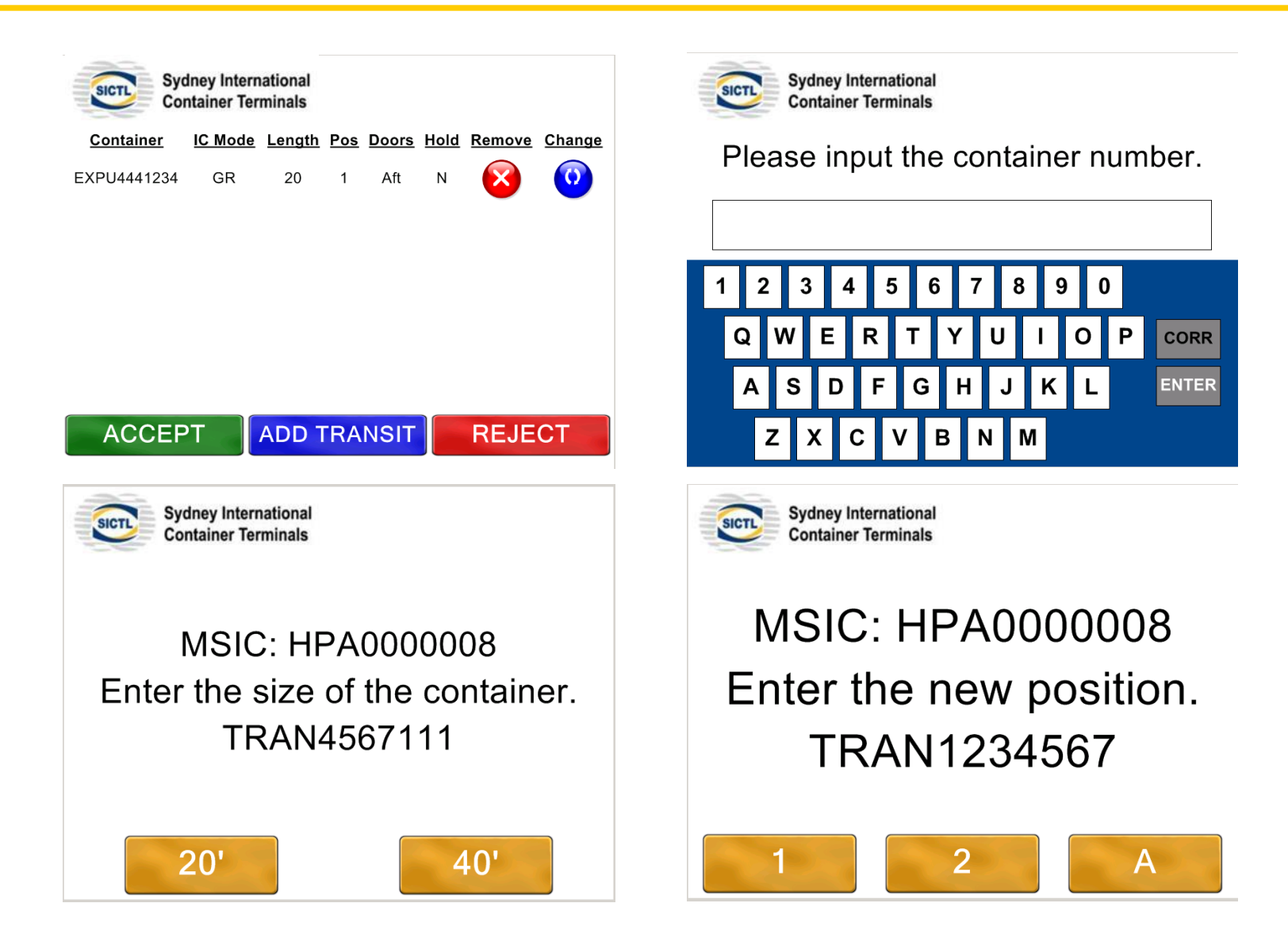
#### DAB – Driver Kiosk Screens

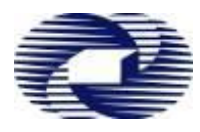

| Sydney International<br>Container Terminals           |
|-------------------------------------------------------|
| Container IC Mode Length Pos Doors Hold Remove Change |
| 6661234 GR 20 1 N 🔀 🚺                                 |
| TRAN4567111 TR 20 2 N 🗭 🧿                             |
|                                                       |
|                                                       |
| ACCEPT ADD TRANSIT REJECT                             |

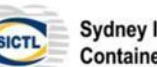

Sydney International Container Terminals

#### MSIC: HPA0000015 Go to the Parking Area.

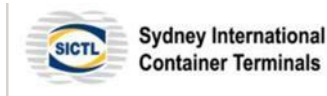

MSIC: HPA0000008 Please contact the tower or proceed to the reject gate.

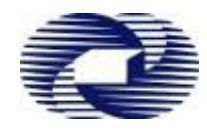

Wait in the Parking Area - Look for your Truck Rego on the Call Up Board

Call Up Board Display – Truck Rego and ASC Block ID or MAN (Manual Area)

**YEP Gate Process** - When you Truck Rego is called up:

- 1. Go to the YEP Gate Kiosk
- 2. Scan your MSIC
- 3. Follow Kiosk Screen Instructions and Traffic Light
- 4. Proceed into the allocated ASC Block /MAN (Manual Area)

**Truck Call Up Board** 

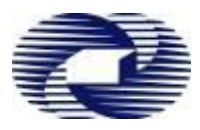

#### Call Up Board will Display: Truck Rego, ASC Block ID or MAN (for Manual Area)

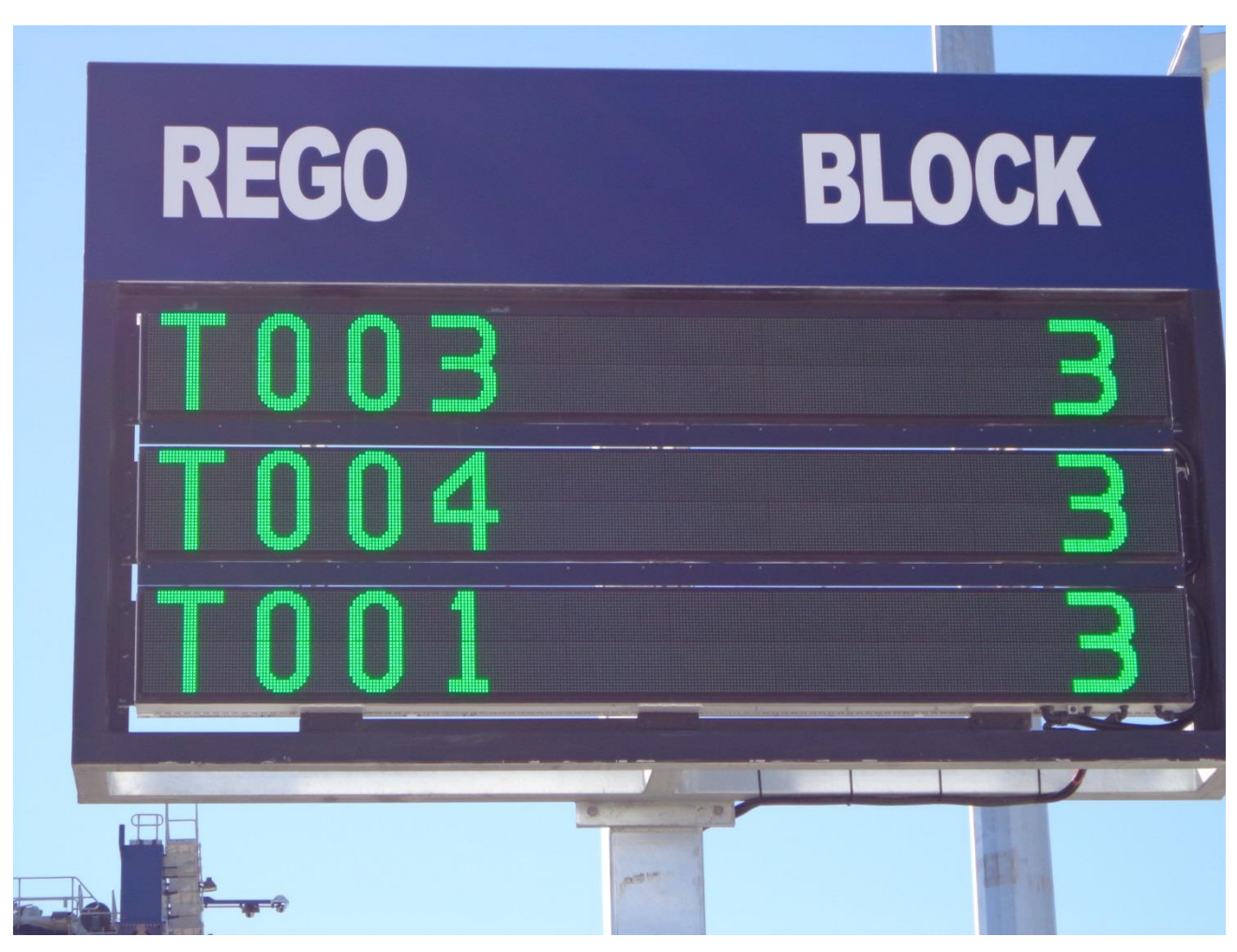

Yard Entry Point Process

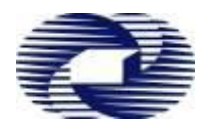

#### YEP Gate Lanes and Kiosks

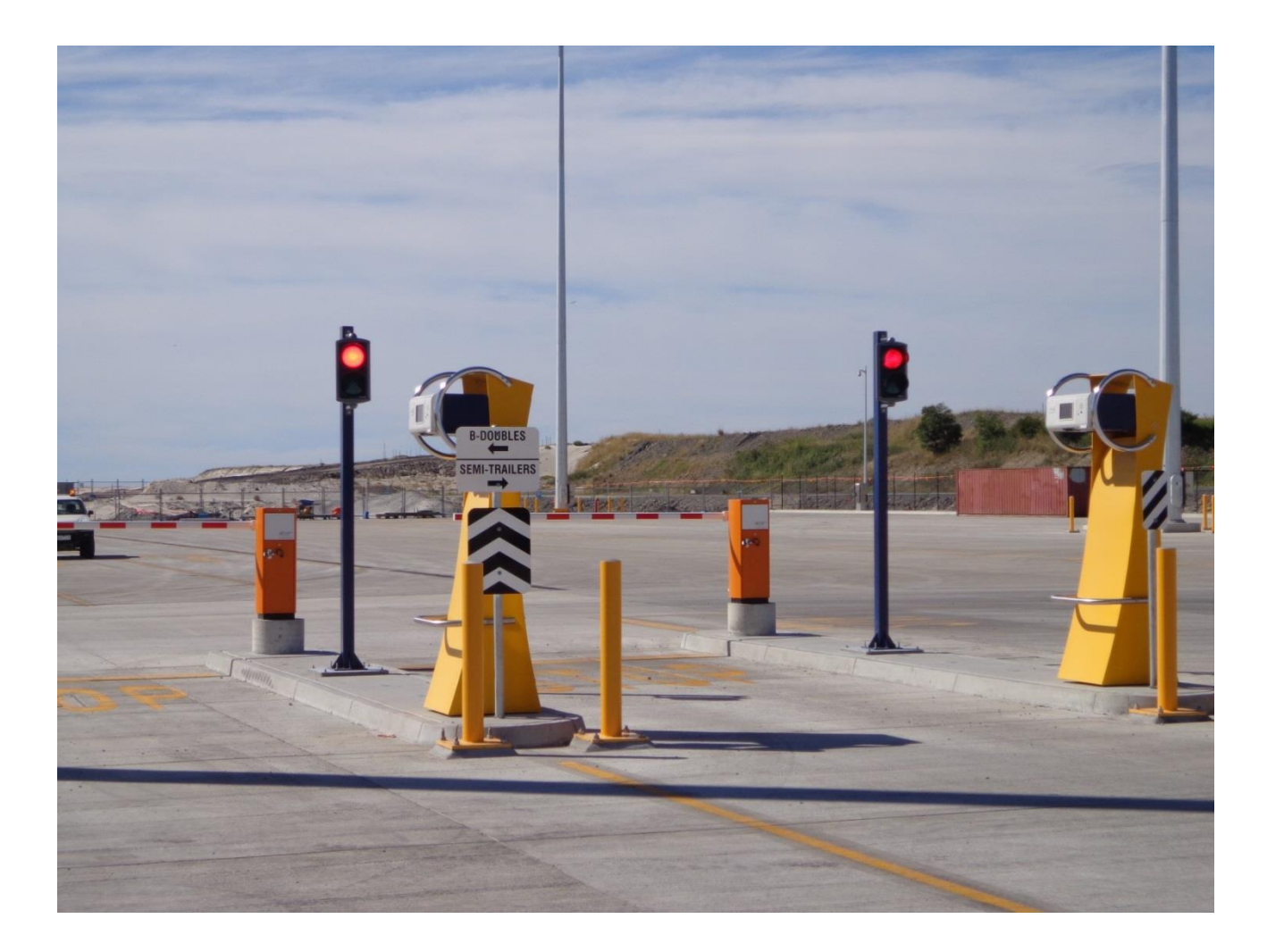

#### YEP – Driver Kiosk Screens

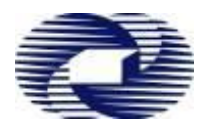

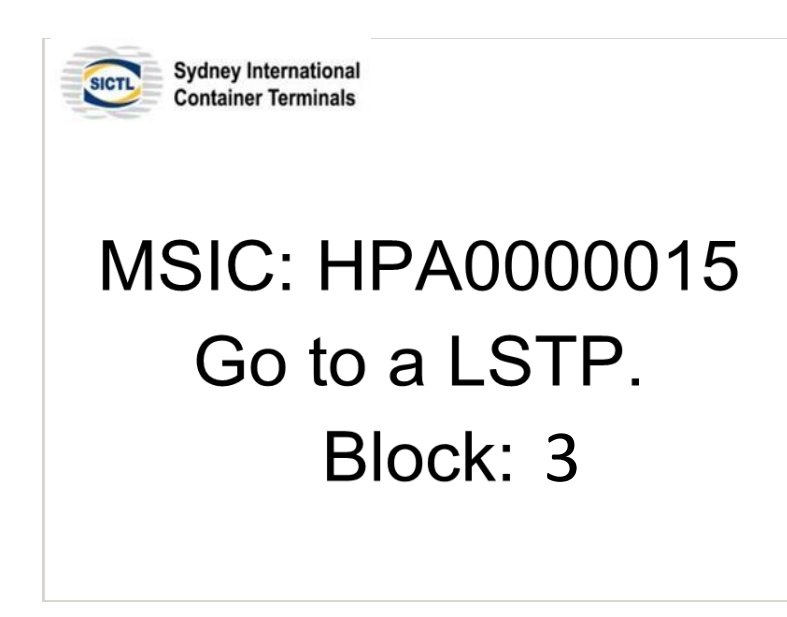

#### **ASC Process**

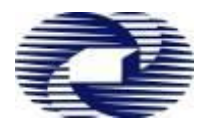

#### ASC LSTP Truck Lanes and Driver Booths

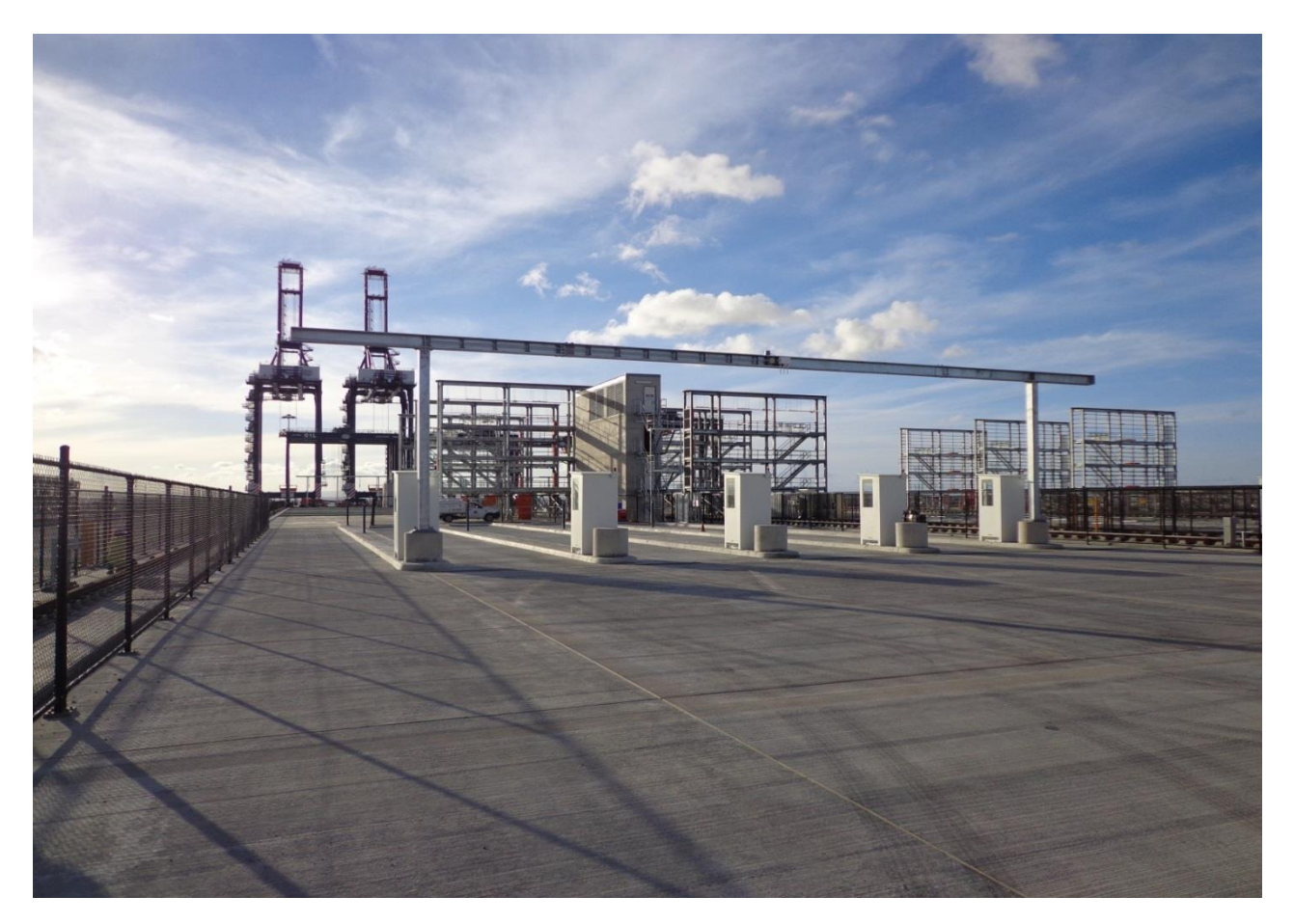

#### **ASC LSTP - Safety Instructions**

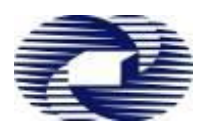

## Safety First

- 1. Awareness of other truck movements/ pedestrians
- 2. Speed limit 20km on site, additional care required when reversing
- 3. Stay within chosen lane (do not walk about)
- 4. Ensure PPE compliance: high viz clothing or vest, safety footwear
- 5. Follow all screen instructions
- 6. Exit LSTP via the designated route

80

### **ASC LSTP Driver Instructions**

- Back the truck into an available lane, ensure your front twist locks of the trailer are inline with the marked position
- 2. Set the twist locks on trailer
- 3. Go into the Driver Booth
- 4. Scan the MSIC
- 5. Confirm that twist locks are okay
- 6. Stay on the Pressure Mat
- Only leave the Driver Booth if you need to reset the twist locks...and only when the ASC is not in the LSTP area
- 8. The Screen instruction will tell you go to Exit Gate when all exchanges are completed

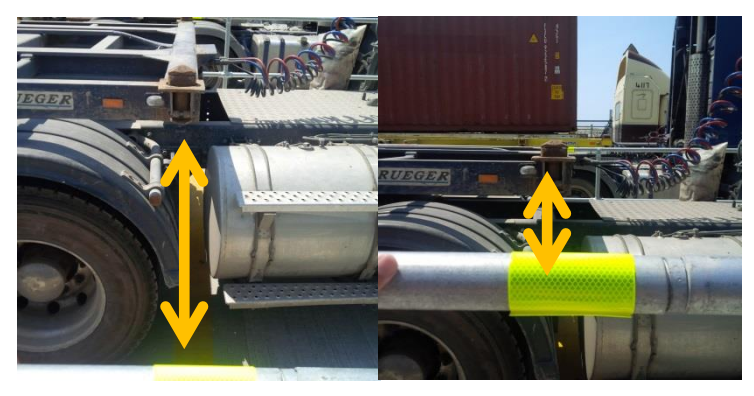

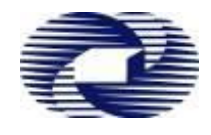

#### LSTP – Driver Kiosk

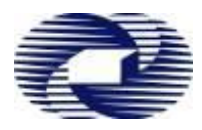

#### ASC LSTP Driver Booth Kiosk

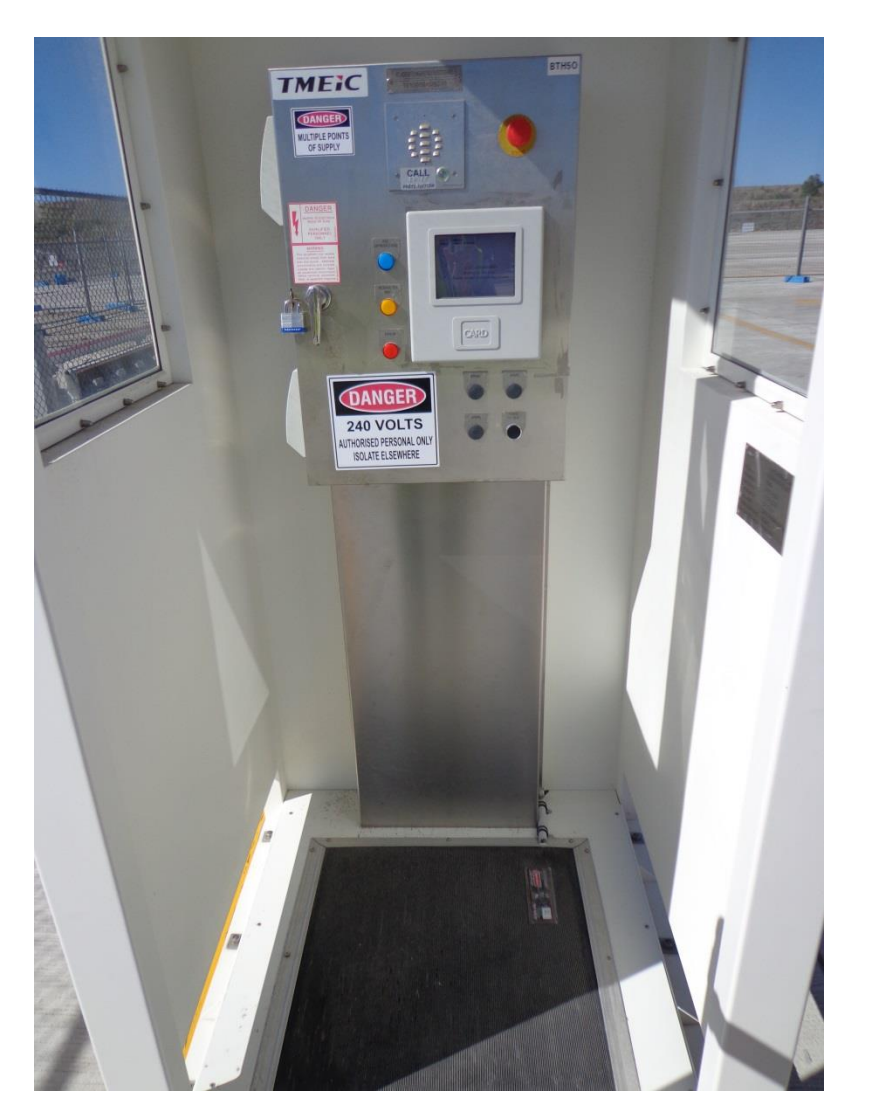

ASC LSTP Driver Booth Driver to Stay on the Pressure Mat! If a driver moves off the mat this will fault the ASC and effect your Truck turn around time.

#### LSTP – Driver Kiosk Screens

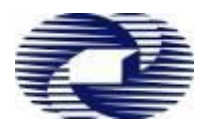

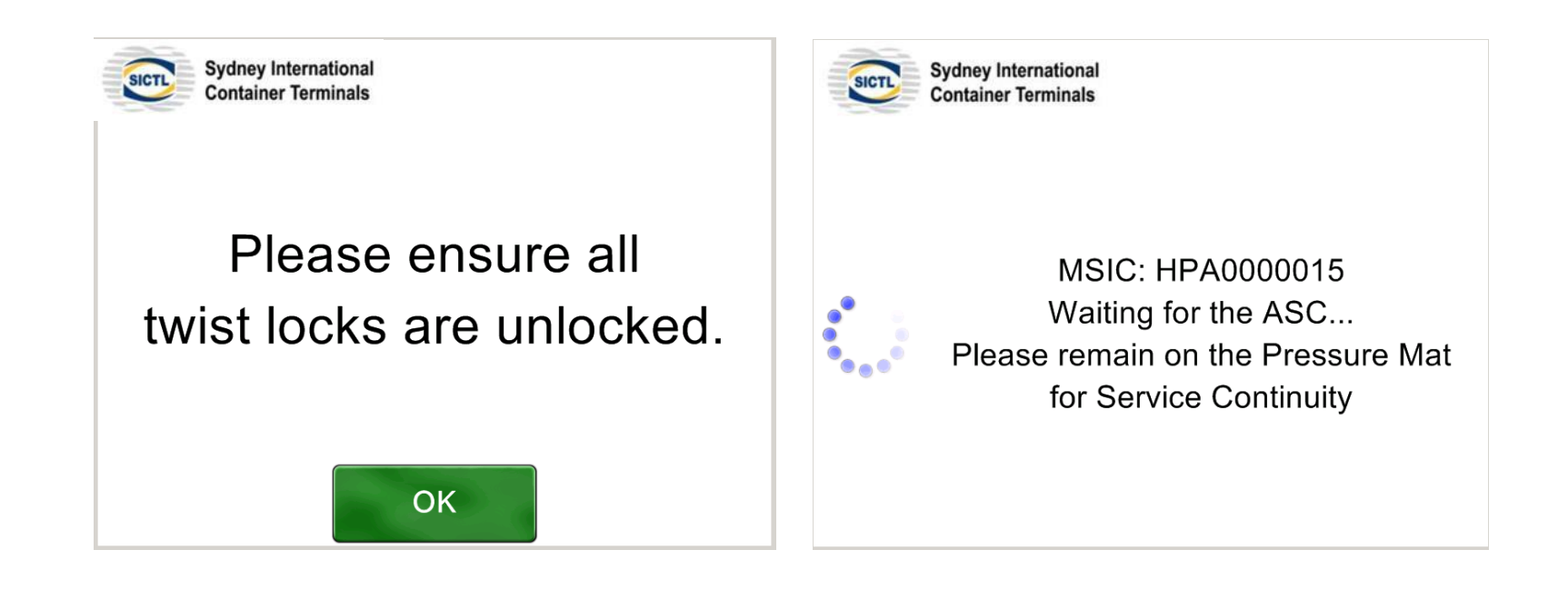

#### ASC LSTP Booth Kiosk

- 1. Large Red Emergency Stop button e.g. if truck is being lifted.
- 2. Blue light ASC is approaching need to be standing on mat
- 3. Orange light when illuminated remain on mat or ASC will stop
- 4. Red light fault button press intercom when illuminated
- 5. When ASC is approaching it will make a *buzzing* sound **Stay on the Pressure Mat in the booth**
- 6. Remain on mat until light turns off, keep an eye on the screen
- 7. Then engage twist locks and leave site safely following the designated exit route

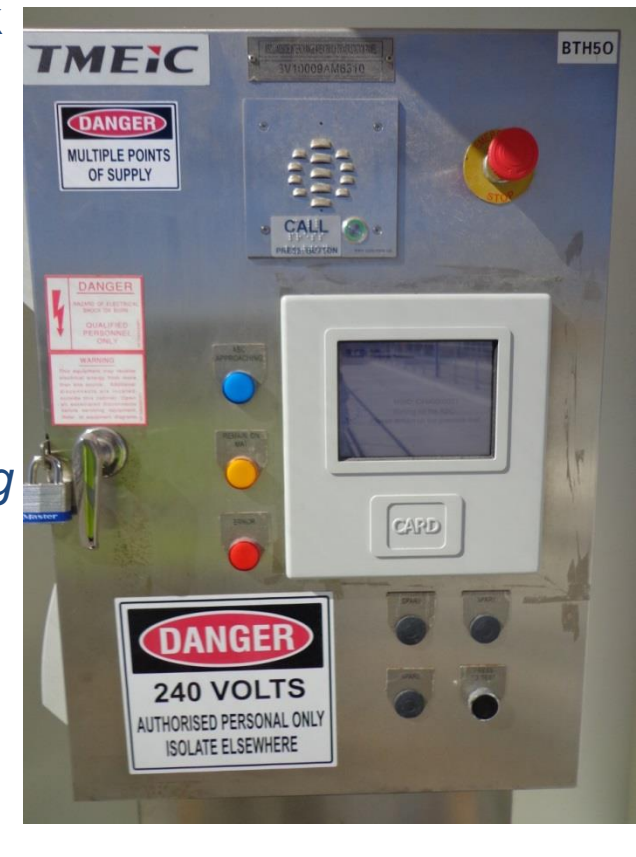

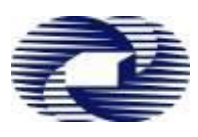

#### Exit LSTP Process

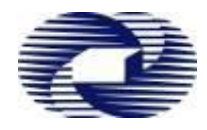

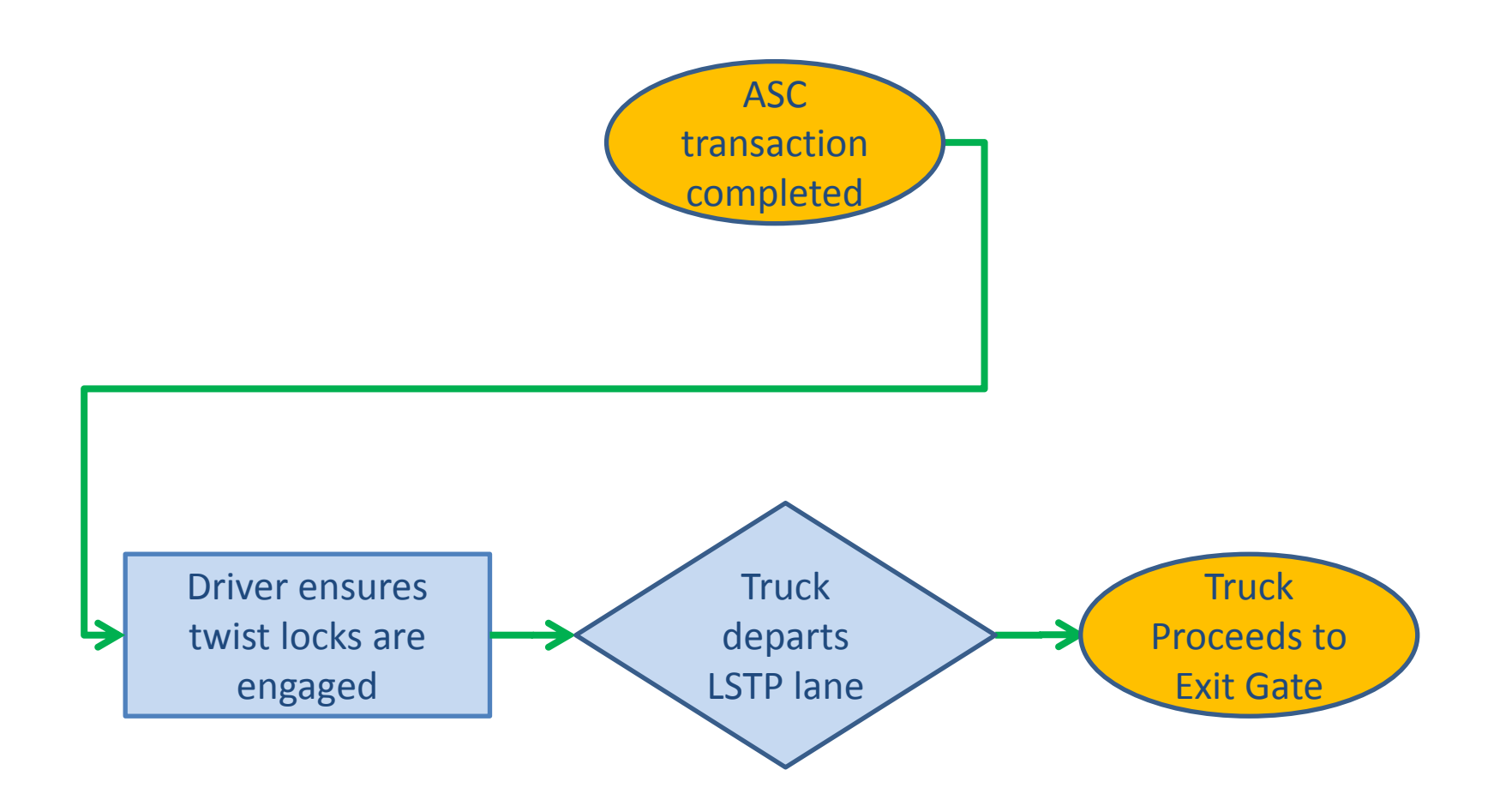

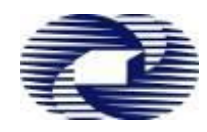

Import cargo exiting the Terminal gates is subject to inspection for external contamination by DAF Officers. Contaminated cargoes could be restricted from exiting the port precinct and directed to a DAF treatment facility outside of BCT

#### **Exit Gate Process**

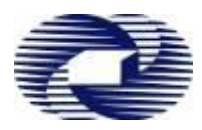

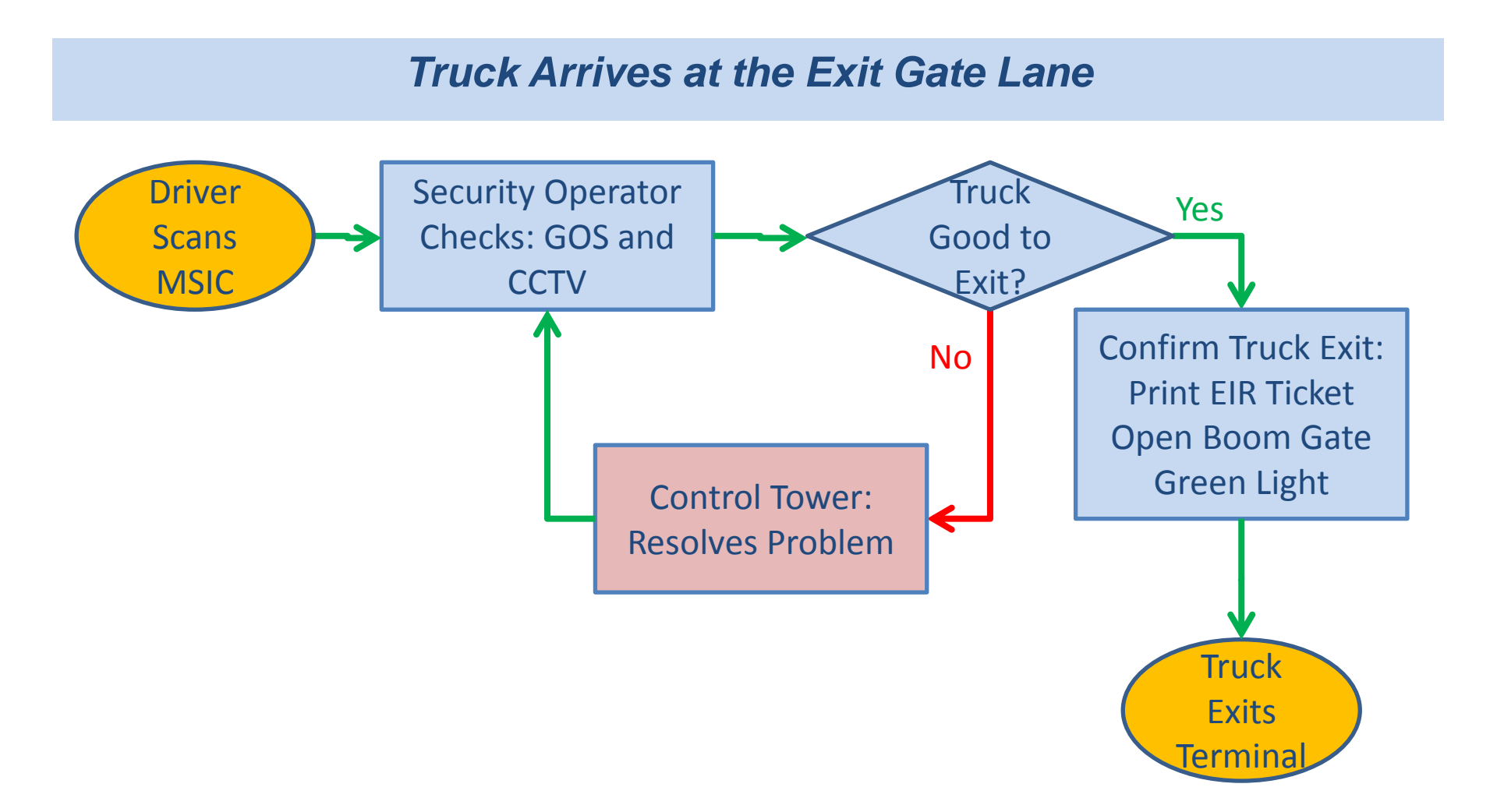

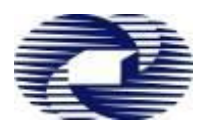

#### Go to the Exit Gate Lane Kiosk:

- 1. Scan MSIC
- 2. Wait for Screen Instructions
- 3. The Security will do the necessary checks before authorising the truck exit
- 4. Exit Terminal when the green light comes on, and the boom gate opens

#### Exit Gate – Driver Kiosk Screens

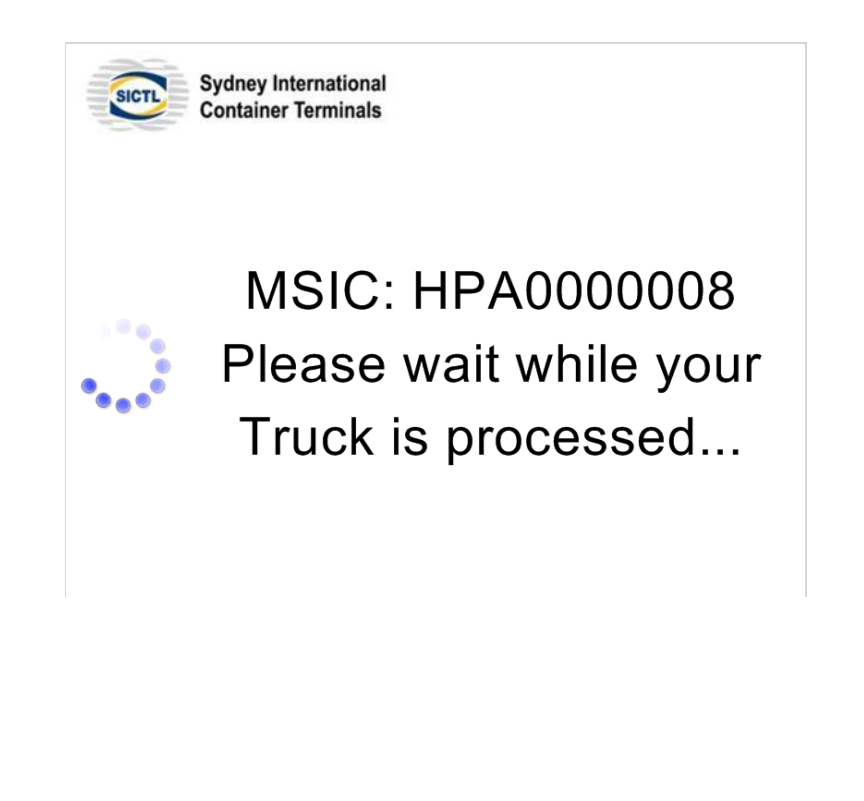

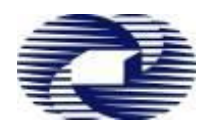

Simple Checks to Ensure your Truck Visit to BCT is Safe and Efficient:

- 1. Container Readiness Containers ready for Exchange
- 2. Truck Manifest Ready Manifest Correct and Accurate
- 3. Truck Suitable for the Truck Visit COR Requirements
- 4. Driver MSIC Valid, BCT Site Induction Valid, Driver has Manifest PIN
- 5. Truck Arrival Within Allocated Time zone
- 6. Follow Kiosk Screen Instructions Kiosk Intercom for exceptions
- 7. Modify Manifest at DAB Cntr Pos, Exp Reefer Door Dir, Transit Cntr
- 8. Follow Instructions from Terminal Security, Ground and Control Staff
- 9. Safety First

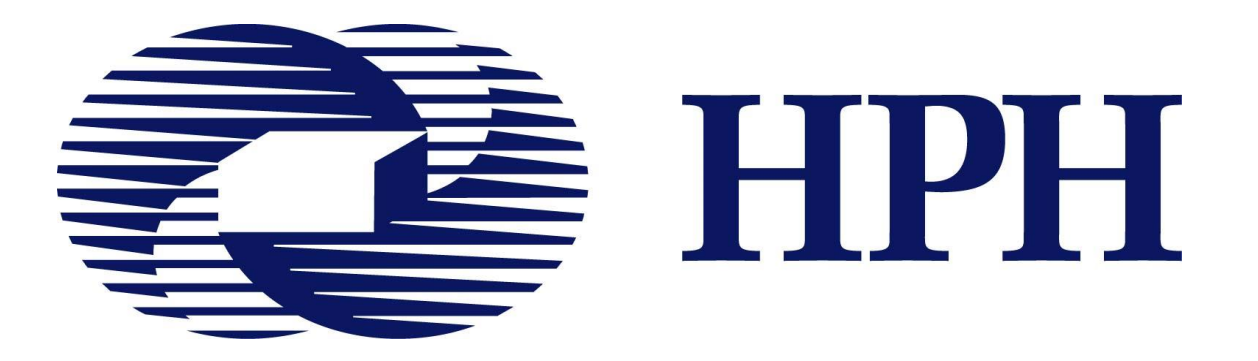

## **Our Mission**

# To be the global market leader in port development, operations and logistics services